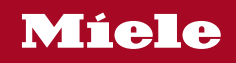

Operating and Installation Instructions Washer

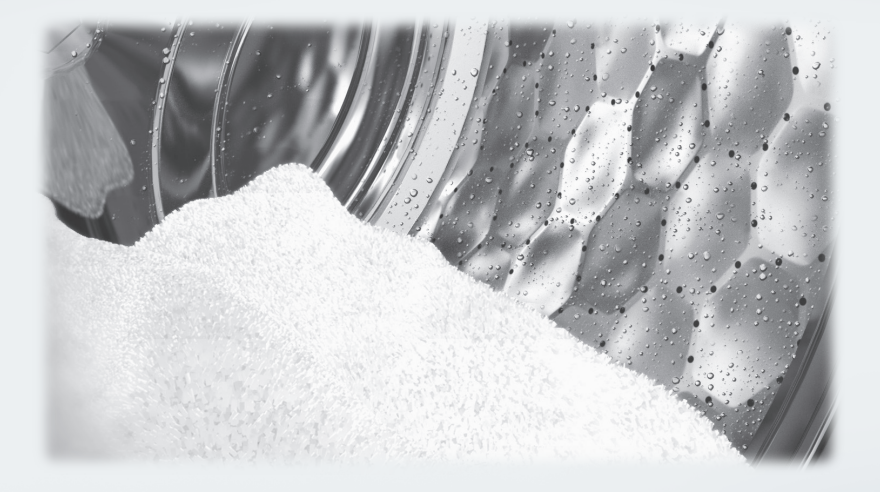

To prevent accidents and appliance damage, read these instructions **before** installation or use.

M.-Nr. 12 631 710

## Contents

| IMPORTANT SAFETY INSTRUCTIONS                                                                                                    | 5                                                                                              |
|----------------------------------------------------------------------------------------------------|------------------------------------------------------------------------------------------------|
| Caring for the environment                                                                                                    | 9                                                                                              |
| Guide to the washer<br>Control panel<br>How the control field works                                                                                                    | <b>10</b><br>10<br>11                                                                          |
| Before using for the first time.         Miele@home         1. Removing the shipping struts         2. Setting up Miele@home.         3. Starting the calibration program. | <b>12</b><br>13<br>14<br>14<br>15                                                              |
| Environmentally friendly washing<br>Energy and water consumption<br>Detergent consumption                                                                                  | <b>16</b><br>16<br>16                                                                          |
| 1. Prepare the laundry                                                                                                    | 17                                                                                             |
| 2. Selecting a program                                                                                                    | 18                                                                                             |
| 3. Loading the washing machine                                                                                                    | 19                                                                                             |
| 4. Selecting program settings                                                                                                    | 20                                                                                             |
| 5. Add detergent<br>Detergent dispenser drawer<br>Using chlorine bleach<br>Adding fabric softener<br>Using detergent tablets or pods<br>CapDosing                          | <b>21</b><br>21<br>22<br>22<br>23                                                              |
| <b>6. Starting a program</b><br>Adding laundry during a program sequence (AddLoad)                                                                                         | <b>25</b><br>25                                                                                |
| 7. Program end                                                                                                    | 26                                                                                             |
| Spin cycle                                                                                                    | 27                                                                                             |
| Oelay start/SmartStart                                                                                                    | 28                                                                                             |
| Program guide                                                                                                    | 30                                                                                             |
| Extra options<br>Lightly soiled<br>Heavy soiled<br>SoftSteam<br>Buzzer                                                                                                    | <ul> <li>33</li> <li>33</li> <li>33</li> <li>33</li> <li>33</li> <li>33</li> <li>34</li> </ul> |
| r rogram sequence                                                                                                    | 94                                                                                             |

## Contents

| Changing the program sequence<br>Changing a program (safety lock)<br>Canceling a program                                                                                                    | <b>36</b><br>36<br>36                                                                  |
|----------------------------------------------------------------------------------------------------|----------------------------------------------------------------------------------------|
| Detergent                                                                                                    | <b>37</b><br>37<br>38                                                                  |
| Cleaning and care<br>Cleaning the housing and control panel<br>Cleaning the detergent dispensing drawer<br>Sanitize info(Cleaning the drum)<br>Cleaning the water-inlet filter                                                                                                    | <b>39</b><br>39<br>39<br>42<br>42                                                      |
| Frequently asked questions<br>A wash program cannot be started<br>The program is canceled and a fault indicator light lights up on the control field<br>During the program sequence, a symbol appears on the time display<br>At the end of the program, an indicator light lights up on the control field<br>General problems with the washer<br>Poor wash results<br>The drum door cannot be opened<br>Opening the door in the event of a blocked drain outlet and/or power outage | <b>43</b> 43 43 44 45 46 47 48 49                                                      |
| Customer Service<br>Contact in the event of a fault<br>Optional accessories                                                                                                    | <b>51</b><br>51<br>51                                                                  |
| Appliance warranty and product registration                                                                                                    | 51                                                                                     |
| Appliance warranty and product registration<br>Installation<br>Front view<br>Rear view<br>Installation surface<br>Dimensions                                                                                                    | 51<br>52<br>53<br>54<br>54                                                             |
| Appliance warranty and product registration<br>Installation<br>Front view<br>Rear view<br>Installation surface<br>Dimensions<br>Transporting the washing machine to its installation site<br>Removing the shipping struts<br>Installing the shipping struts<br>Leveling the machine<br>WTV 502<br>WTV 512                                                                                                    | 51<br>52<br>53<br>54<br>54<br>55<br>56<br>57<br>58<br>62                               |
| Appliance warranty and product registration                                                                                                    | 51<br>52<br>53<br>54<br>54<br>55<br>56<br>57<br>58<br>62<br>67<br>68<br>78<br>79<br>79 |

## Contents

| Electrical connection                                | 81 |
|------------------------------------------------------|----|
| Technical data                                       | 82 |
| Programmable functions                               | 83 |
| Choosing and selecting programmable functions        | 83 |
| Editing and saving the programmable function         | 84 |
| Exiting the programming level                        | 84 |
| PII Buzzer duration                                  | 84 |
| PI2 Buzzer                                           | 84 |
| PI3 Keypad tone                                      | 84 |
| PIY PIN code                                         | 85 |
| P22 Control field switch-off status                  | 85 |
| P24 Memory                                           | 85 |
| P25 Water intake                                     | 85 |
| P28 Gentle action                                    | 86 |
| <i>P29</i> Reducing the temperature                  | 86 |
| P32 Maximum rinse level                              | 86 |
| P33 Suds cooling                                     | 86 |
| P34 Anti-crease                                      | 87 |
| P49 Low water pressure                               | 87 |
| P55 Chlorine bleach                                  | 87 |
| <i>P62</i> Display brightness dimmed                 | 87 |
| <i>P63</i> Welcome tone                              | 87 |
| P90 Operating hours                                  | 88 |
| POD Factory default                                  | 88 |
| ,<br>Networking                                      | 88 |
| P97 Remote control                                   | 88 |
| P98 SmartGrid                                        | 88 |
| P99 RemoteUpdate                                     | 89 |
| Switching off WiFi                                   | 90 |
| Copyrights and licenses for the communication module | 90 |
| Detergents and care products                         | 91 |
| Detergent                                            | 91 |
| Special-purpose detergents                           | 92 |
| Fabric care 🖓                                        | 93 |
| Additives 2                                          | 93 |
| Machine care                                         | 93 |

### ⚠ WARNING

To reduce the risk of fire, electric shock or injury to persons while using your appliance follow basic safety precautions, including the following:

Read all instructions before using the appliance.

GROUNDING INSTRUCTIONS

This appliance must be grounded. In the event of a malfunction or breakdown, grounding will reduce the risk of electric shock by providing a path of least resistance for electric current. This appliance is equipped with a cord having an equipmentgrounding conductor and a grounding plug. The plug must be plugged into an appropriate outlet that is properly installed and grounded in accordance with all local codes and ordinances.

▶ WARNING - Improper connection of the equipment-grounding conductor may result in a risk of electric shock. Check with a qualified electrician if you are in doubt as to whether the appliance is properly grounded.

▶ Do not modify the plug provided with the appliance - if it will not fit the outlet, have a proper outlet installed by a qualified electrician.

Do not install or use a washer with visible damage.

▶ Do not install or store this appliance where it will be exposed to the weather.

▶ Do not install your washing machine where temperatures below freezing may occur. Frozen hoses may burst under pressure. The reliability of the electronic control unit may be impaired at temperatures below freezing.

Before connecting the machine, ensure that the connection data on the data plate (fusing, voltage and frequency) match the mains electrical supply. If in doubt contact an electrician.

▶ Do not use an extension cord to connect this appliance to the power supply. Extension cords do not guarantee the required safety of the appliance (e.g. danger of overheating).

► This appliance is not designed for maritime use or for use in mobile installations such as recreational vehicles or aircraft. However, under certain conditions it may be possible for an installation in these applications. Please contact the Miele Service Dept. with specific requirements.

▶ Do not repair or replace any part of the appliance or attempt any servicing unless specifically recommended in these operating instructions.

▶ If the power cord is damaged it must only be replaced by a Miele Service technician with a genuine Miele power cord.

▶ Under certain conditions, hydrogen gas may be produced in a hot water system that has not been used for 2 weeks or more.

HYDROGEN GAS IS EXPLOSIVE. If the hot water system has not been used for such a period, turn on all hot water faucets and let the water flow from each for several minutes before using the washing machine. This will release any built-up hydrogen gas. Do not smoke or use an open flame during this time, the gas is flammable.

Before the appliance is removed for service or discarded, remove the door.

#### Use

▶ Do not allow children to play on or in the appliance. Close supervision is necessary when the appliance is used near children.

▶ The drum door glass will be hot when washing at very high temperatures. Do not touch the glass. Danger of burns! Keep children away from the washer when in use.

Only use the washing machine to wash items which are specified by the manufacturer to be machine washable on the fabric care label. Any other applications may be dangerous.

▶ Do not wash articles that have been previously cleaned, washed, soaked or spotted with gasoline, dry-cleaning solvents or other flammable substances. These articles give off vapors that could ignite or explode. Do not add these items to the wash load.

▶ Do not add gasoline, dry-cleaning solvents, or other flammable or explosive substances to the wash water. These substances give off vapors which could ignite or explode.

▶ Do not use cleaning solvents on or near the machine or the controls. Contact with cleaning solvents will damage the surface..

Do not reach into the appliance if the drum is moving.

Do not tamper with the controls.

## SAVE THESE INSTRUCTIONS

▶ Miele tumble dryers and Miele washing machines can be installed as a washer-dryer stack. A Miele washer-dryer stacking kit is required as an optional accessory for this. Please ensure that the washerdryer stacking kit is suitable for the Miele tumble dryer and the Miele washing machine.

▶ If installing the machine on a Miele plinth (available as an optional accessory), please make sure you order the correct one for this washing machine.

Should detergent enter the eyes, rinse out immediately with plenty of lukewarm water. If accidentally ingested, seek medical advice immediately. People who have sustained damage to the skin or who have sensitive skin should avoid contact with the detergent.

▶ Be careful when opening the door following use of the steam function. There is a danger of burning due to escaping steam and the high temperature of the surface of the drum as well as the porthole glass. Step back and wait until the steam has dissipated.

The maximum dry laundry weight is 17.6 lb (8 kg). See the "Program guide" for the maximum recommended loads for individual programs.

▶ Temporary or permanent operation on an autonomous power supply system or a power supply system that is not synchronized with the grid power supply (e.g., island networks, back-up systems) is possible. A prerequisite for operation is that the power supply system complies with national and local codes.

The function and operation of the protective measures provided in the domestic electrical installation and in this Miele product must also be maintained in isolated operation or in operation that is not synchronized with the grid power supply, or these measures must be replaced by equivalent measures in the installation.

## FCC Declaration of Conformity

► These devices comply with FCC Rules Part 15. This equipment has been tested and found to be in compliance with the limits for a Class B digital device, pursuant to Part 15 of the FCC Rules of Operation and is subject to the following conditions:

These devices may not cause harmful interference.

These devices must accept any interference received, including interference that may cause undesired operation.

## **FCC Radiation Exposure Statement**

▶ This equipment complies with FCC radiation exposure limits set forth for an uncontrolled environment. This equipment should be installed and operated with minimum distance 8" (20 cm) between the radiator and your body.

## **Industry Canada Statement**

▶ This digital apparatus does not exceed the Class B limits for Radio Noise Emissions from digital apparatus set out in the Radio Interference Regulations of the Canadian Department of Communications.

Complies with Canadian ICES-003 Class B specifications.

## **California Proposition 65**

⚠ WARNING

This product can expose you to chemicals mineral oils<sup>1</sup>, Nickel (Metallic)<sup>1</sup>, Diisononyl phthalate (DINP)<sup>1</sup> and Di-isodecyl phthalate (DIDP)<sup>2</sup>, which are known to the State of California to cause <sup>1</sup>cancer and <sup>2</sup>birth defects or <sup>2</sup>other reproductive harm.

For more information go to www.P65Warnings.ca.gov.

### Disposal of the packing material

The cardboard box and packing materials protect the appliance during shipping. They have been designed to be biodegradable and recyclable.

Ensure that any plastic wrappings, bags, etc. are disposed of safely and kept out of the reach of children. Danger of suffocation!

### Disposal of your old appliance

Electrical and electronic appliances contain valuable materials. They also contain certain substances, compounds and components which were essential for the proper functioning and safe use of the equipment. Handling these materials improperly by disposing of them in your household waste can be harmful to your health and the environment. Therefore, please do not dispose of your old appliance with regular household waste and follow local regulations on proper disposal.

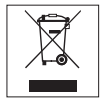

Consult with local authorities, dealers or Miele in order to dispose of and recycle electrical and electronic appliances. Miele assumes no responsibility for deleting any personal data left on the appliance being disposed. Please ensure that your old appliance is kept away from children until removal. Observe safety requirements for appliances that may tip over or pose an entrapment hazard.

## **Control panel**

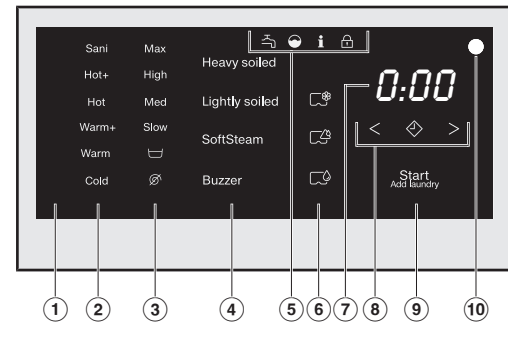

1 Control field

The control field consists of a time display and various sensor buttons. The individual sensor buttons are explained in the following sections.

- (2) **Temperature sensor buttons** for selecting the temperature.
- ③ **Spin speed sensor buttons** for selecting the final spin speed.
- ④ Sensor buttons for extra options You can supplement the wash programs with extra options. If a wash program has been selected, the sensor buttons for the possible extras light up dimly.

**5** Indicator lights

Normal

Delicates

Sanitize

Handwash

Dress Shirts

Darks/Denims

Lights up if there are faults affecting the water intake and drainage.

(11)

 $\bigcirc$ 

MobileStart [])

Express

Outdoor

Proofina

Drain/Spin

Extra White

- Lights up if excess detergent was used.
- **i** Lights up together with *1* in the time display as a reminder about hygiene information.
- The *Add laundry* function cannot be selected.
- 6 CapDosing sensor buttons
  - CapDosing of fabric-care products (e.g., fabric softener, proofing agent)
  - CapDosing of additives (e.g., detergent enhancers)
  - CapDosing of detergent (for the main wash only)

#### $\ensuremath{\overline{\mathcal{T}}}$ Time display

After the program has started, the program duration will appear on the display in hours and minutes. When Delay Start is being used, the program duration will appear after the delay-stat period has elapsed.

#### $(8) < \diamondsuit >$ sensor buttons

The delay-start period selected will appear on the time display. After the program has started, the delay-start period will begin to count down.

Once the delay-start period has elapsed, the program begins and the estimated program duration appears on the time display.

- After touching the Sensor button, a later start time for the program (Delay Start) can be selected. Once selected, lights up brightly.
- > The duration of the delay-start period is increased by touching the > sensor button.
- < The duration of the delay-start period is reduced by touching the < sensor button.

#### (9) Start/Add laundry sensor button

- A The program can be started as soon as the sensor button is flashing on and off. Touching the Start/Add laundry sensor button starts the selected program. The sensor button lights up constantly.
- (B) Once the program has been started, the Start/Add laundry sensor button allows you to add laundry.

#### 10 Optical interface

This is used by the Service department as a transmission point.

#### 11 Program selector

for selecting programs and for switching the machine off. The washing machine is switched on when you select a program, and switched off by turning the program selector to the  $\bigcirc$  position.

#### How the control field works

The (2), (3), (4), (6), (8), and (9) sensor buttons react to fingertip contact. Selection is possible as long as the respective sensor button is lit.

If a sensor button is brightly lit, this means it is currently selected

If a sensor button is dimly lit, this means it can be selected

## Before using for the first time

Damage from incorrect installation and connection. Installing and connecting the washing machine incorrectly will cause serious damage to property. See "Installation".

## Removing the protective film and stickers

- Remove:
- any protective film from the door
- any stickers from the front and from the lid

Please do not remove any labels (e.g., the data plate) which are visible when you open the door.

## Remove the drain hose elbow from the drum

An elbow piece for the drain hose is stored in the drum.

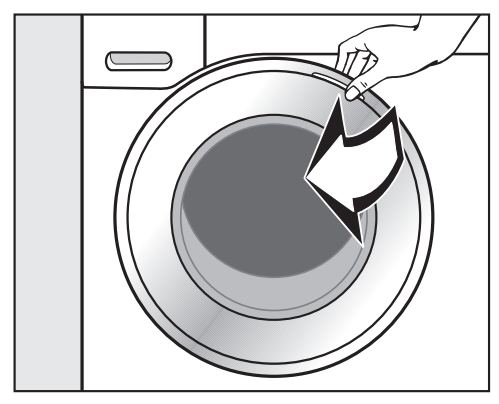

- Pull open the door.
- Remove the elbow piece.

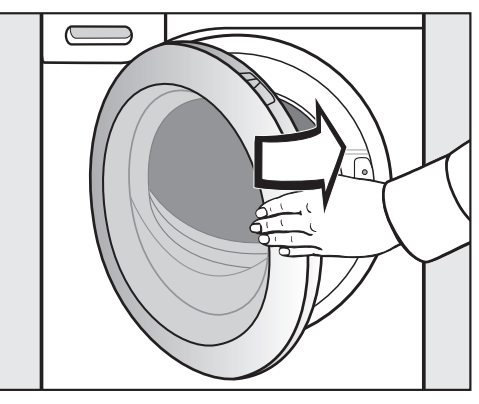

Shut the door.

This washing machine has undergone a complete functional test at the factory and some residual water will therefore remain in the drum from this process.

## Miele@home

Your washing machine is equipped with an integrated WiFi module.

To use this feature, you will need:

- A WiFi network
- The Miele@mobile app
- A Miele user account. The user account can be created via the Miele@mobile app.

The Miele@mobile app will guide you as you connect your washing machine to your home WiFi network.

Once your washing machine is connected to your WiFi network, you can use the app, for example, to carry out the following activities:

- Operate your washing machine remotely
- Access information about the operating status of your washing machine
- Access information about a program sequence on your washing machine

Connecting your washing machine to your WiFi network will increase energy consumption, even when the washing machine is switched off.

Before installing the washing machine in its final location, ensure the signal strength is sufficient for your WiFi network.

#### Availability of the Wi-Fi connection

The Wi-Fi connection shares a frequency range with other appliances (including microwave ovens and remote control toys). This can cause sporadic or even complete connection failures. Therefore, the availability of featured functions cannot be guaranteed.

#### Miele@home availability

The ability to use the Miele app depends on the availability of the Miele@home service in your country.

The Miele@home service is not available in every country.

For information about availability, please visit www.miele.com.

#### Miele App

The Miele App is available to download free of charge from the Apple App Store<sup>®</sup> or from the Google Play Store<sup>™</sup>.

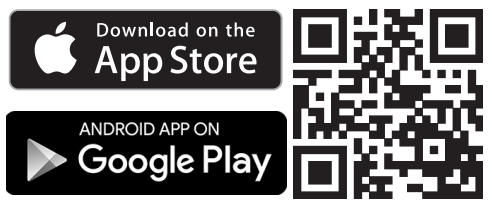

## 1. Removing the shipping struts

A Damage resulting from failure to remove the shipping struts.

Failure to remove the shipping struts can result in damage to the washing machine and to adjacent cabinetry or appliances.

Remove the shipping struts as described in "Installation and connection".

## 2. Setting up Miele@home

There are 2 ways of connecting:

- 1. via the Miele app (default)
- 2. via WPS
  - To do so, you will need a WPScompatible router.

#### Logging in via the Miele app

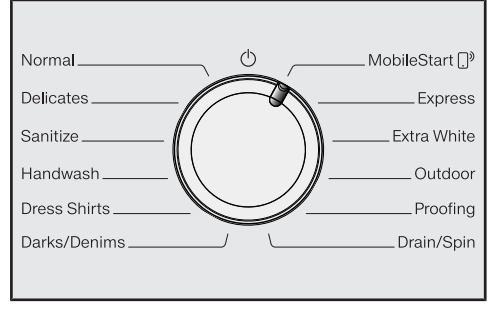

■ Turn the program selector to the *MobileStart* (...)<sup>9</sup> program.

*RPP* appears on the time display and the timeout starts to count down from 10 minutes. The Miele app will guide you through the remaining steps.

When you have successfully connected, *Lon* will appear on the time display.

#### Logging in via WPS

- Turn the program selector to the *MobileStart* ...<sup>9</sup> program.
- Touch the sensor button until UPS appears on the time display and a short keypad tone sounds.

The timeout then starts to count down from 2 minutes on the time display.

 Activate the WPS function on your router within 2 minutes.

When you have successfully connected, *Lon* will appear on the time display.

**Tip:** If the connection has not been set up when the timeout has finished counting down, repeat the process.

## 3. Starting the calibration program

For optimum water and energy consumption and excellent wash results, it is important to calibrate the washing machine.

To do this, the *Normal* program **must** be run <u>without</u> laundry and <u>without</u> detergent.

Turn on the faucet.

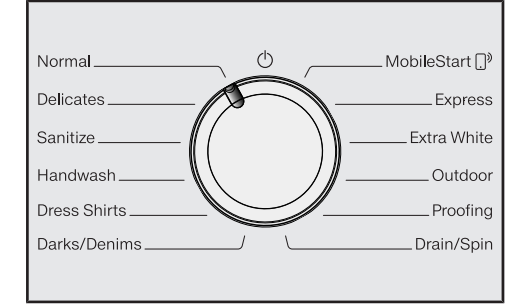

 Turn the program selector to the Normal position.

The washing machine is now switched on and the temperature *Warm*+ and spin speed *Max* light up.

 Touch the Start/Add laundry sensor button.

The wash program will start.

After 15 minutes, the indicators dim.

## Opening the door at the end of the program

The door remains locked during the Anti-crease phase. The control field lights up for the first 10 minutes. The control field then goes out and the *Start/Add laundry* sensor button flashes.

-D- appears on the time display and the  $\bigcirc$  indicator light goes out.

The door will be unlocked.

**Tip:** After the Anti-crease phase, the washing machine will have switched off and the door unlocked automatically. The control field is completely dark.

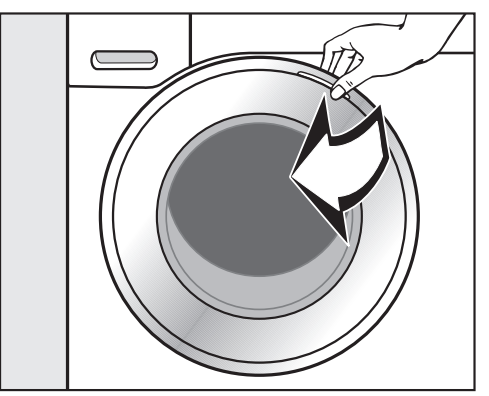

■ Take hold of the door and pull it open.

**Tip:** Leave the door slightly open to allow the drum to dry.

The appliance is now ready for use.

### Energy and water consumption

- Make use of the maximum load that the wash program can accommodate. This will keep the energy and water consumption to a minimum in relation to the size of the load.
- When smaller amounts of laundry are washed, the washing machine's automatic load control system will reduce the amount of water and energy used.
- Use the *Express* program for small, lightly soiled loads.
- Modern detergents make it possible to wash at lower temperatures. Using the corresponding temperature settings will save energy.
- Washing at low temperatures and/or using liquid detergents can cause bacteria and odors to build up in the washing machine. Miele therefore recommends cleaning the washing machine once every month.

When the **i** indicator light lights up on the control field and *i* appears on the time display, the washing machine must be cleaned.

## **Detergent consumption**

- Do not exceed the amounts of detergent recommended on the packaging.
- Adjust the dosage to the level of soiling of the laundry.
- Reduce the amount of detergent with smaller loads (approx. <sup>1</sup>/<sub>3</sub> less than the amount recommended can be used when washing a half load).
- Only use highly efficient detergent with the following label:

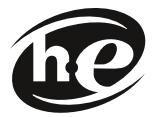

# When drying with a tumble dryer

Select the highest possible spin speed for the wash program to save energy in the subsequent tumble dryer cycle.

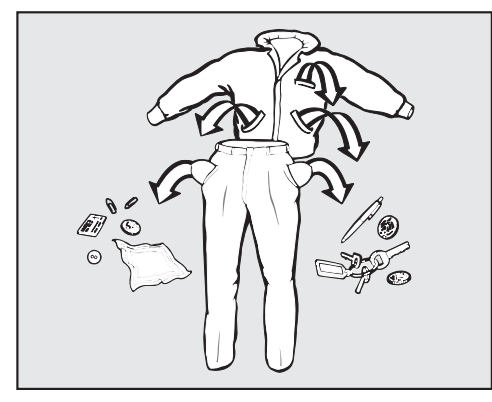

#### Empty all pockets.

Damage due to foreign objects. Nails, coins, paper clips, and so on can cause damage to garments and components in the machine. Check the laundry before washing and remove any such foreign objects.

#### Sort the laundry

Only wash items that are labeled machine washable by the manufacturer. Most garments have a fabric care label in the collar or side seam.

Sort the laundry by care label and color.

**Tip:** Dark fabrics often bleed the first few times they are washed. They should be washed separately several times before being included in a mixed load.

#### **Pre-treating stains**

Badly soiled areas and stains should be cleaned as soon as possible, preferably while still fresh. Stains should be carefully dabbed off using a soft cloth. Do not rub! **Tip:** Stains (such as blood, egg, coffee, and tea) can be pre-treated using some handy tricks which can be found in the Miele guide to laundry care. Please contact Miele directly or submit a request via Internet page to obtain or view a copy of this manual.

Damage due to solvent-based cleaning agents

Cleaning agents containing benzine, stain remover, etc., can damage plastic parts.

When pre-treating a stain, make sure that plastic parts do not come into contact with cleaning agents.

Risk of explosion due to solventbased cleaning agents.

When using solvent-based cleaning agents, an explosive mixture may develop.

Never use solvent-based cleaning agents in the washing machine.

#### **General tips**

- Curtains: Remove any lead weights or strips before washing.
- Loose bra underwires should be removed or sewn in place before washing.
- Close zippers, hooks and eyelets before washing.
- Comforter covers and pillowcases should be fastened to prevent small items from rolling inside of them.

Do not wash items with the  $\bigtriangledown$  symbol on the fabric care label.

## Switching on the washing machine

Turn the program selector to a program.

## 1. Selecting wash programs using the program selector

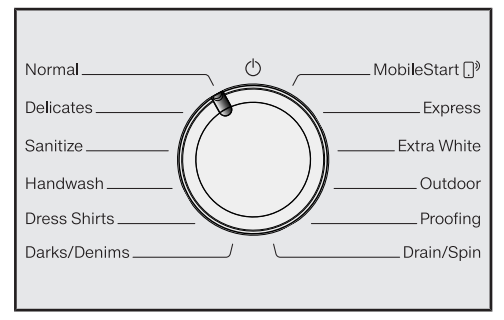

Turn the program selector to the required program.

The program duration appears on the time display.

#### 2. Selecting programs via the MobileStart ....<sup>9</sup> program selector position and the Miele app

**Tip:** To use *MobileStart* []<sup>9</sup>, the washing machine must be logged on to the WiFi network and *Remote control* must be switched on.

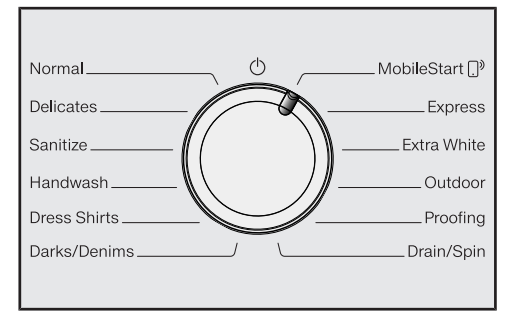

■ Turn the program selector to the *MobileStart* []<sup>9</sup> position.

*Con* appears on the time display.

Once the program has started, the washing machine can be operated with the Miele app.

## 3. Loading the washing machine

#### Opening the door

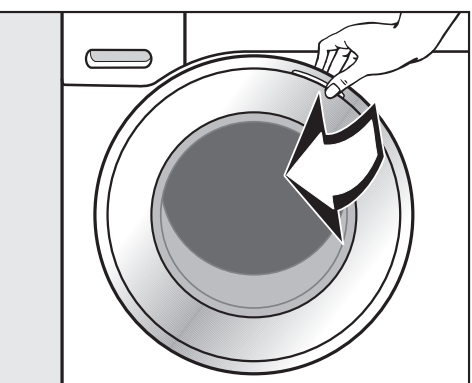

■ Take hold of the door and pull it open.

Check the drum for pets or foreign objects before loading it with laundry.

The most efficient use of energy and water is achieved when a full load is washed. However, do not overload as this reduces cleaning efficiency and causes creasing.

Unfold the laundry and load loosely in the drum.

Mixing both large and small items gives better wash results and also helps distribute the load evenly during spinning.

**Tip:** Please note the maximum load for different wash programs.

#### Closing the door

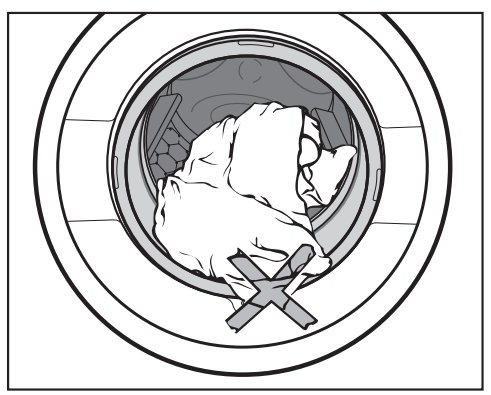

Make sure that no items are caught between the door and the seal.

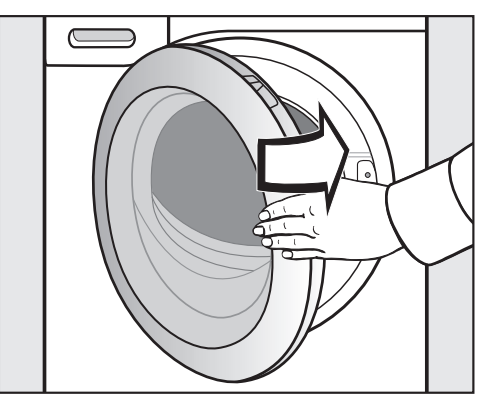

■ Shut the door with a gentle swing.

## Selecting a temperature and spin speed

The wash program's pre-set temperature and spin speed light up brightly. The choice of temperatures and spin speeds selectable for the wash program light up dimly.

The temperatures reached inside the washing machine might not be the same as the temperatures selected. Perfect wash results are achieved through a combination of energy use and wash duration.

| Sani  | Max               |  |
|-------|-------------------|--|
| Hot+  | High              |  |
| Hot   | Med               |  |
| Warm+ | Slow              |  |
| Warm  |                   |  |
|       | $\overline{\sim}$ |  |

- Touch the sensor button for the temperature desired. It will then light up brightly.
- Touch the sensor button for the spin speed desired. It will then light up brightly.

### Selecting extra options

The selection of extra options available for the wash program lights up dimly.

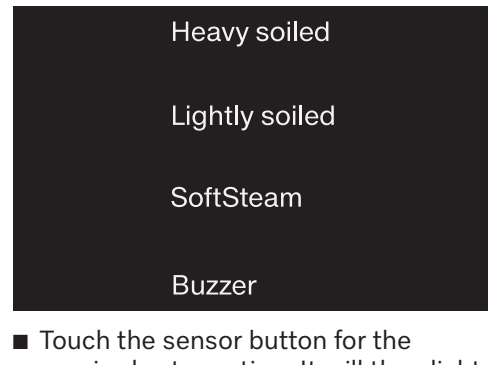

 Touch the sensor button for the required extra option. It will then light up brightly.

**Tip:** You can select multiple extra options for a wash program.

Please refer to "Extra options" for more information.

### Switching on Delay Start/ SmartStart

The start of the program can be delayed from 30 minutes up to 24 hours. This allows you to make use of night-time economy electricity rates, for example (see "Delay Start/SmartStart").

#### Detergent dispenser drawer

This washing machine requires high efficiency detergent. Adhere strictly to the dispensing amounts supplied by the detergent manufacturer. The detergents must be marked with the following label:

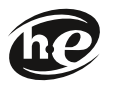

#### Filling with detergent

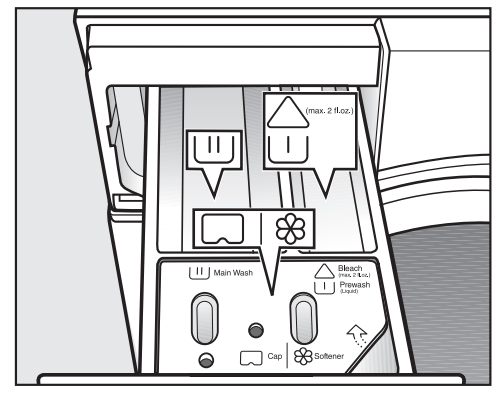

Pull out the detergent drawer and add detergents to the compartments.

| $\bigtriangleup$ | Chlorine | bleach | for re | moving |
|------------------|----------|--------|--------|--------|
| $\cup$           | stains   |        |        |        |

 $\hfill \square$  Detergent for the main wash

| 88     | Fabric softener, | liquid | starch, | or |
|--------|------------------|--------|---------|----|
| $\Box$ | capsules         |        |         |    |

#### Using chlorine bleach

Damage due to chlorine bleach. Textiles may be discolored or their fibers damaged.

Only use chlorine bleach on suitable textiles.

Chlorination **must** be activated in the programmable functions before chlorine bleach is first used.

## Bleach may be used in the following programs:

- Normal
- Sanitize
- Dress Shirts
- Extra White

#### **Dispensing bleach**

Follow the manufacturer's instructions on the packaging.

■ Pour max. 1/4 cup (60 ml) of bleach into the △ ∪ chamber.

The bleach is added automatically 10 minutes before the end of the main wash.

#### Adding fabric softener

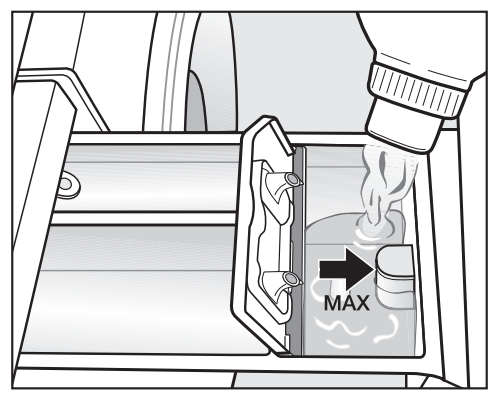

■ Add the fabric softener or the liquid starch to the ℅ compartment. **Do not** exceed the maximum level mark.

It will be automatically dispensed in the final rinse cycle. At the end of the program, a small amount of water remains in the  $\bigotimes$  compartment.

If starching frequently, clean the dispenser compartment, especially the siphon, regularly.

#### Tips for dispensing

Adjust the detergent dosage to the level of soiling of the laundry and the maximum load. Reduce the amount of detergent with smaller loads (e.g., reduce the amount of detergent by ½ when washing a half load).

#### Too little detergent:

- The laundry is not cleaned properly and may become gray and hard to the touch over time.
- Can lead to a build-up of bacteria in the washing machine.
- Grease is not completely removed from the laundry.
- Can lead to limescale deposits on the heater elements.

#### Too much detergent

- Poor wash, rinse, and spin results.
- Causes higher water consumption as an extra rinse cycle is automatically activated.
- A greater burden on the environment.

#### Using detergent tablets or pods

**Always** put detergent tablets or pods directly in the drum with the laundry. They cannot be added via the detergent dispenser drawer.

See "Detergent" for more information about detergents and how much to dispense.

## CapDosing

Three different types of capsule are available:

- Set = Fabric care (e.g., fabric softener, proofing agent)
- Additives (e.g., detergent enhancers)
- O = Detergent (for the main wash only)

Each capsule contains the correct amount for one wash cycle.

Capsules are available to order from Miele's online store, Miele customer service, or your Miele dealer.

Capsules pose a health risk. The ingredients of capsules can be hazardous to health if they are swallowed or come into contact with skin.

Keep capsules out of the reach of children.

## Switching on CapDosing

Touch the sensor button for the capsule you want to use.

| Sensor button |     | Capsule    |
|---------------|-----|------------|
| <b>5</b> *    | for | 88         |
|               | for | <u>^</u>   |
|               | for | $\Diamond$ |

### Inserting a capsule

■ Open the detergent dispenser drawer.

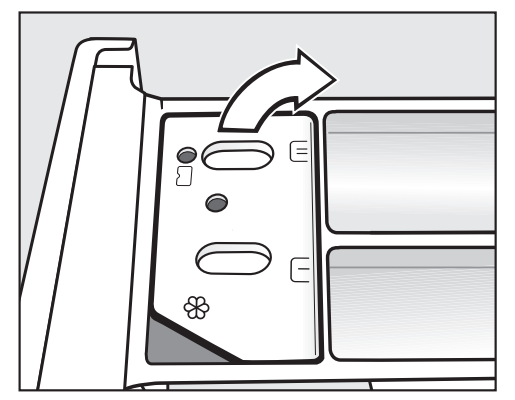

■ Open the lid of the 參/ □ compartment.

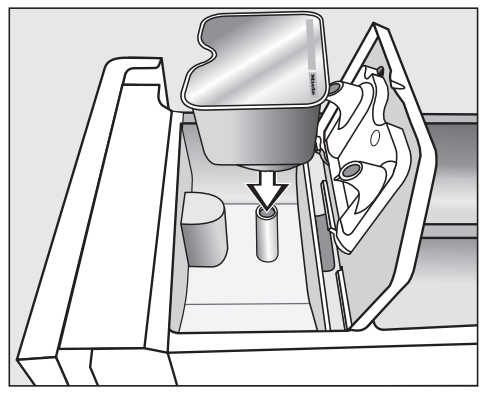

Press the capsule in firmly.

## 5. Add detergent

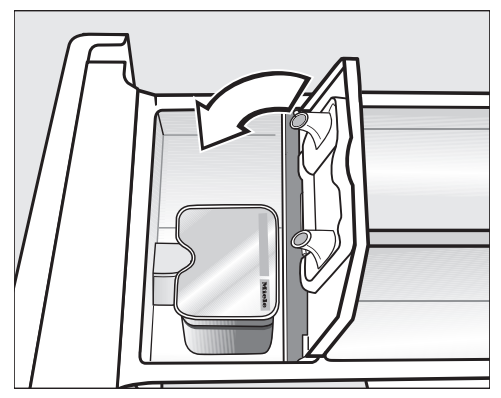

- Close the lid and press it firmly shut.
- Close the detergent dispenser drawer.

The capsule is opened by the act of inserting it in the detergent dispenser drawer. The contents can run out of the capsule if you then remove it from the drawer before it is used. Dispose of opened capsules.

The contents of the capsule will be added to the wash program at the correct time.

During CapDosing, water intake to the & compartment takes place solely via the capsule.

Do not add any additional fabric softener to the  $\circledast$  compartment.

Remove the empty capsule at the end of the wash program.

For technical reasons, a small amount of water will remain in the capsule.

# Switching off/Changing CapDosing

- In order to switch off CapDosing, touch the brightly lit sensor button.
- In order to change CapDosing, touch one of the other capsule sensor buttons.

#### Color run and dye removers

Damage due to color run/dye removers.

Color run and dye removers can cause corrosion in the washing machine.

Do not use color run or dye removers in the washing machine.

Dyes suitable for use in domestic washing machines can be used. However, please note that the salt used in the dyeing process can cause corrosion to stainless steel components in the machine if you use dye frequently. Always observe the dye manufacturer's instructions carefully.

### Starting a program

■ Touch the flashing *Start/Add laundry* sensor button.

The door will lock and the wash program will start.

If a delay-start period has been selected, this counts down on the time display. At the end of the delay-start period or immediately after the program has started, the program duration will appear on the time display.

#### **Energy savings**

After 10 minutes, the indicators dim. The *Start/Add laundry* sensor button flashes.

You can reactivate the indicators:

Touch the Start/Add laundry sensor button (this does not have any effect on a program that is running).

## Adding laundry during a program sequence (AddLoad)

Laundry can be added or removed at any time, provided that the  $\bigcirc$  symbol is not illuminated on the control field.

■ Touch the *Start/Add laundry* sensor button.

Rotating bars LIJ ... LIJ ... LIJ are shown in the time display.

If the word *Rdd* appears on the time display, the door can be opened.

- Open the door and add or remove laundry.
- Close the door.
- Touch the *Start/Add laundry* sensor button.

The wash program will continue.

Laundry cannot usually be added or removed if:

- The suds temperature is above 130°F (55°C).
- The water inside the drum is above a certain level.

# Opening the door and removing the laundry

The door remains locked during the Anti-crease phase. The control field lights up for the first 10 minutes. The control field then goes out and the *Start/Add laundry* sensor button flashes.

-D- appears on the time display and the  $\bigcirc$  indicator light goes out.

The door will be unlocked.

**Tip:** After the Anti-crease phase, the door will unlock automatically.

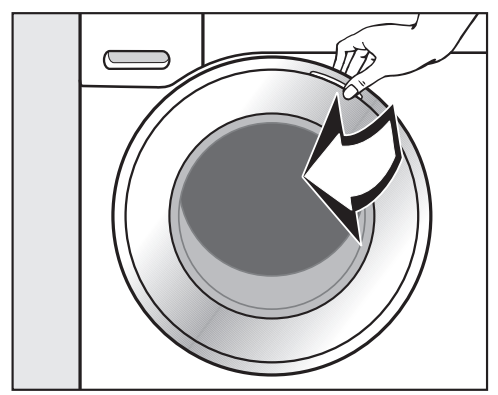

- Take hold of the door and pull it open.
- Remove the laundry.

Items left in the drum could discolor other items in the next wash or become discolored themselves. Remove all items from the drum.

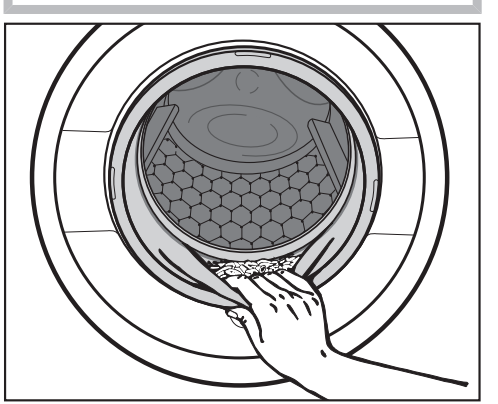

Check the folds in the door seal for any foreign objects.

**Tip:** Leave the door slightly open to allow the drum to dry.

 If applicable, remove the used capsule from the detergent dispenser drawer.

**Tip:** Leave the detergent dispenser drawer slightly open to allow it to dry.

### Final spin speed

| Program      | sp           | Selectable spin<br>speeds in words and<br>numbers (rpm) |              |          |   |   |  |
|--------------|--------------|---------------------------------------------------------|--------------|----------|---|---|--|
|              | Max 1,600    | High 1,200                                              | Med 800      | Slow 600 | D | Q |  |
| Normal       | $\checkmark$ | _                                                       | —            | -        | Х | Х |  |
| Delicates    | -            | _                                                       | $\checkmark$ | Х        | Х | Х |  |
| Sanitize     | $\checkmark$ | Х                                                       | _            | -        | Х | Х |  |
| Handwash     | _            | $\checkmark$                                            | Х            | Х        | Х | Х |  |
| Dress Shirts | -            | _                                                       | $\checkmark$ | Х        | Х | Х |  |
| Darks/Denims | _            | $\checkmark$                                            | Х            | Х        | Х | Х |  |
| Express      | _            | $\checkmark$                                            | Х            | Х        | Х | Х |  |
| Extra White  | $\checkmark$ | Х                                                       | _            | _        | Х | Х |  |
| Outdoor      | -            | _                                                       | $\checkmark$ | Х        | Х | Х |  |
| Proofing     | -            | Х                                                       | $\checkmark$ | Х        | Х | Х |  |
| Drain/Spin   | $\checkmark$ | Х                                                       | Х            | Х        | _ | Х |  |

## Final spin speed in wash program

When a program is selected, the sensor button for the optimum spin speed for that program will be brightly lit up on the control field.

A faster spin speed can be selected for certain wash programs.

The highest selectable spin speed is indicated in the table.

#### Omitting the final spin (Rinse hold)

The laundry is not spun after the final rinse and remains in the rinse water. This helps prevent creasing if the laundry is not going to be removed from the drum immediately after the end of the program.

#### Ending a program with a spin cycle

The sensor button for the optimum spin speed lights up on the control field. You can change the spin speed.

■ Touch the *Start/Add laundry* sensor button.

#### Ending a program without a spin cycle

- Reduce the spin speed to Ø.
- Touch the *Start/Add laundry* sensor button.

#### **Rinse-spin**

There is a spin cycle after the main wash and between the rinse cycles. A reduction in the final spin speed will also reduce the interim spin speed as appropriate.

## Deselecting the rinse-spin and final spin

After the last rinse cycle, the water will be pumped away and the Anti-crease phase will switch on.

An Extra Rinse cycle is carried out with this setting for certain wash programs.

## **Delay Start**

With the Delay Start function, you can delay the start of the program.

This function is active when the *P98* SmartGrid programmable function is switched off.

You can delay the start of a program from 30 minutes up to a maximum of 24 hours. This allows you to make use of night-time economy electricity rates, for example.

#### **Selecting Delay Start**

- Select the program required.
- Touch the 🗇 sensor button.

The  $\diamondsuit$  sensor button lights up brightly.

- Touch the < or > sensor button repeatedly until the required delaystart period appears on the time display.
- In the case of settings below
   10 hours, the delay-start period changes in increments of 30 minutes.
- In the case of settings above 10 hours, the delay-start period changes in increments of 1 hour.

#### **Starting Delay Start**

■ Touch the flashing *Start/Add laundry* sensor button.

The Delay Start process starts and counts down on the time display.

## Changing or canceling a started Delay Start process

If the selected Delay Start function has started, it is no longer possible to change the time.

- Turn the program selector to the () position.
- Turn the program selector to any program.

Rotating bars *LIJ* ... *LIJ* ... *LIJ* or *-D-* are shown on the time display.

The door lock is released.

 Select a program and a new delaystart period.

## SmartStart

The SmartStart function lets you define a time period during which your washing machine will start automatically based on an external signal. The start takes place via a signal, e.g., from your energy supplier, that indicates that the electricity rate is particularly economical. Please check with your local utility provider for availability.

This function is active when the *P38* SmartGrid programmable function is switched on.

The time period can be defined between 30 minutes and 24 hours. During this period, the washing machine waits for the external signal. If no signal is sent during the defined period, the washing machine starts the wash program.

#### Setting the time period

If the *P98* SmartGrid programmable function is activated, the function of the  $\Leftrightarrow$  sensor button changes. The time display no longer shows the delay-start period, and instead shows the time period in which your washing machine can be started automatically (see "Programmable functions – *P98* SmartGrid").

The procedure for setting this is the same as for setting the time for Delay Start.

- $\blacksquare$  Touch the  $\diamondsuit$  sensor button.
- Set the time period you want using the < or > sensor buttons.
- Touch the Start/Add laundry sensor button.

*CLr* appears on the time display.

| <b>Temperature</b><br>with garment care label<br>symbols                                                                                                    |            |             | Item/Tip                                                                                          |  |
|----------------------------------------------------------------------------------------------------|------------|-------------|---------------------------------------------------------------------------------------------------|--|
| Normal                                                                                                    |            |             | <b>Full load (</b> 17.6 lb/8 kg)                                                                  |  |
| Hot+                                                                                                    | 140°F/60°C | 1405        | Cotton, linen, and mixed fiber textiles made of                                                   |  |
| Hot                                                                                                    | 120°F/50°C | 1205        | both cotton and linen.                                                                            |  |
| Warm+ 🗸                                                                                                    | 105°F/40°C | 105F        |                                                                                                   |  |
| Warm                                                                                                    | 85°F/30°C  | 85F         |                                                                                                   |  |
| Cold                                                                                                    | Cold       |             |                                                                                                   |  |
| <b>USA test program in accordance with:</b> DOE Federal Register 10 CFR Part 430 Appendix J2 to subpart B <b>Canada test program in accordance with:</b> CAN/CSA-C360-13 |            |             |                                                                                                   |  |
| Delicates                                                                                                    |            |             | Small load (6.6 lb/3 kg)                                                                          |  |
| Hot+                                                                                                    | 140°F/60°C | 140F        | For fine textiles made from synthetic fibers.                                                     |  |
| Hot                                                                                                    | 120°F/50°C | 120F        |                                                                                                   |  |
| Warm+ 🗸                                                                                                    | 105°F/40°C |             |                                                                                                   |  |
| Warm                                                                                                    | 85°F/30°C  | 185F        |                                                                                                   |  |
| Cold                                                                                                    | Cold       |             |                                                                                                   |  |
| Sanitize                                                                                                    |            |             | <b>Full load (</b> 17.6 lb/8 kg)                                                                  |  |
| Sani 🗸                                                                                                    | 170°F/75°C | <b>1007</b> | Cotton or linen fabrics with direct skin contact or for which special hygiene requirements apply. |  |
| Handwash                                                                                                    |            |             | Small load (4.4 lb/2 kg)                                                                          |  |
| Warm+ 🗸                                                                                                    | 105°F/40°C | ЮÐ          | For fine textiles which are only suitable for hand                                                |  |
| Warm                                                                                                    | 85°F/30°C  |             | washing.                                                                                          |  |
| Cold                                                                                                    | Cold       |             |                                                                                                   |  |

## Program guide

| <b>Temperature</b><br>with garment care label<br>symbols |            |      | Item/Tip                                                                                                    |
|----------------------------------------------------------|------------|------|----------------------------------------------------------------------------------------------------|
| Dress Shirts                                             |            |      | Small load (4.4 lb/2 kg)                                                                                                    |
| Hot+                                                     | 140°F/60°C |      | Pre-treat collars and cuffs depending on the                                                                                                    |
| Hot                                                      | 120°F/50°C | 1201 | level of soiling.                                                                                                    |
| Warm+ 🗸                                                  | 105°F/40°C | 105F | Delicates program.                                                                                                    |
| Warm                                                     | 85°F/30°C  | 185F |                                                                                                    |
| Cold                                                     | Cold       |      |                                                                                                    |
| Darks/Denims                                             |            |      | Small load (4.4 lb/2 kg)                                                                                                    |
| Warm+ 🗸                                                  | 105°F/40°C | 105F | Black and dark garments made from cotton,                                                                                                    |
| Warm                                                     | 85°F/30°C  | 85F  | mixed fibers, and denim.                                                                                                    |
| Cold                                                     | Cold       |      | <ul> <li>Denim often contains excess dye and may run<br/>during the first few washes. Therefore, wash<br/>light and colored items separately.</li> </ul> |
| Express                                                  |            |      | Half load (7.7 lb/3.5 kg)                                                                                                    |
| Warm+                                                    | 105°F/40°C | 105F | Cotton textiles that have hardly been worn or                                                                                                    |
| Warm 🗸                                                   | 85°F/30°C  | 85F  | are only very lightly soiled.                                                                                                    |
| Cold                                                     | Cold       |      | reduce the washing time by 10 minutes.                                                                                                    |
| Extra White                                              |            |      | <b>Full load</b> (17.6 lb/8 kg)                                                                                                    |
| Hot+ 🗸                                                   | 140°F/60°C |      | For white textiles made of cotton or linen without special hygiene requirements.                                                                         |

| <b>Temperature</b><br>with garment care label |                                                    |       | Item/Tip                                                                                                    |  |  |  |
|-----------------------------------------------|----------------------------------------------------|-------|----------------------------------------------------------------------------------------------------|--|--|--|
| symbols                                       |                                                    |       |                                                                                                    |  |  |  |
| Outdoor                                       |                                                    |       | <b>Small load</b> (5.5 lb/2.5 kg)                                                                                                    |  |  |  |
| Warm+ 🗸                                       | 105°F/40°C                                         | 105F  | Performance outerwear (e.g., jackets and                                                                                                    |  |  |  |
| Warm                                          | 85°F/30°C                                          | 105F  | frousers) made from membrane fabric such as Gore-Tex <sup>®</sup> , SYMPATEX <sup>®</sup> , WINDSTOPPER <sup>®</sup> ,                                                 |  |  |  |
| Cold                                          | Cold                                               |       | etc.                                                                                                    |  |  |  |
|                                               |                                                    |       | <ul> <li>Zip up or close any jackets with Velcro before<br/>washing.</li> </ul>                                                                                        |  |  |  |
|                                               |                                                    |       | - Do not use fabric softener.                                                                                                    |  |  |  |
|                                               |                                                    |       | <ul> <li>If required, these garments can also be reproofed using the <i>Proofing</i> program.</li> <li>Reproofing after each wash cycle is not recommended.</li> </ul> |  |  |  |
| Proofing                                      |                                                    |       | <b>Small load</b> (5.5 lb/2.5 kg)                                                                                                    |  |  |  |
| Warm+ 🗸                                       | 105°F/40°C                                         |       | Treating microfiber fabric, ski wear, or table<br>linens made from mainly synthetic fibers to<br>provide a finish which is resistant to water and<br>dirt.             |  |  |  |
|                                               |                                                    |       | <ul> <li>The items should be freshly laundered and<br/>spun or dried before proofing.</li> </ul>                                                                       |  |  |  |
|                                               |                                                    |       | <ul> <li>For best results, the items should be heat-<br/>treated afterwards either in a tumble dryer or<br/>by ironing.</li> </ul>                                     |  |  |  |
| Drain / Spin                                  |                                                    |       | <b>Full load</b> (17.6 lb/8 kg)                                                                                                    |  |  |  |
| Cold                                          | - Drain only: S                                    | Set s | pin speed to $ otin M $ .                                                                                                    |  |  |  |
|                                               | - Make sure you select the appropriate spin speed. |       |                                                                                                    |  |  |  |

You can supplement the wash programs with extra options.

Extra options are selected and deselected using the relevant sensor buttons on the control field.

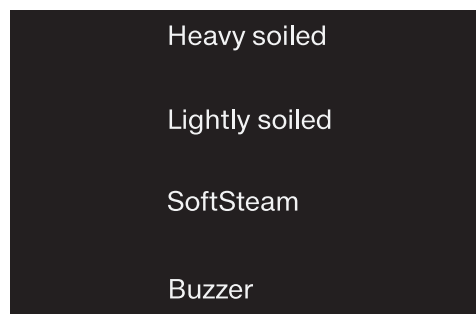

Touch the sensor button for the extra option you require.

The relevant button will light up brightly.

Not all the extra options can be used with every program.

An extra option that is not permitted for the wash program is not lit dimly and cannot be activated by touch.

## Lightly soiled

For slightly soiled textiles that are not stained. The wash duration is reduced.

## Heavy soiled

For laundry that is very heavily soiled. The extended wash duration enhances the stain-removing effect.

## SoftSteam

In order to reduce creasing, the laundry undergoes a smoothing process at the end of the program. Reducing the maximum load by 50% will give a better result. Small loads give a better result.

The garments must be suitable for drying in a tumble dryer  $\bigcirc$   $\bigcirc$  and suitable for ironing  $\implies$   $\implies$ .

#### Buzzer

A buzzer sounds at the end of the program. The buzzer sounds until the washing machine is switched off. The volume of the buzzer can be changed, see "Settings – Buzzer".

#### The following extra options can be selected in addition to the programs

|              | Lightly<br>soiled | Heavy<br>soiled | SoftSteam | Buzzer |
|--------------|-------------------|-----------------|-----------|--------|
| Normal       | •                 | •               | _         | •      |
| Delicates    | •                 | •               | •         | •      |
| Sanitize     | •                 | •               | •         | •      |
| Handwash     | •                 | _               | _         | •      |
| Dress Shirts | •                 | •               | •         | •      |
| Darks/Denims | •                 | •               | •         | •      |
| Express      | •                 | —               | _         | •      |
| Extra White  | •                 | •               | •         | •      |
| Outdoor      | •                 | •               | —         | •      |
| Proofing     | _                 | _               | _         | •      |
| Drain/Spin   | _                 | _               | _         | •      |

- = Can be selected
- $\checkmark$  = Activated automatically
- = Cannot be selected

## **Program sequence**

|              | Main wash      |                | Rinses         |                           | Spin cycle   |
|--------------|----------------|----------------|----------------|---------------------------|--------------|
|              | Water<br>level | Wash<br>rhythm | Water<br>level | Rinses                    |              |
| Normal       | hund           | A              | hered          | <b>2-3</b> <sup>1,2</sup> | $\checkmark$ |
| Delicates    | hund           | C              |                | 2-4 <sup>1,2</sup>        | $\checkmark$ |
| Sanitize     | hund           | A              | hand           | 3-4 <sup>1,2</sup>        | $\checkmark$ |
| Handwash     | h              | E              | <u> </u>       | 2                         | $\checkmark$ |
| Dress Shirts | [mm]           | C              | <u> </u>       | 3-4 <sup>2</sup>          | $\checkmark$ |
| Darks/Denims | h              | B              | Find           | 3-5 <sup>1,2</sup>        | $\checkmark$ |
| Express      | hund           | A              | hund           | 2                         | $\checkmark$ |
| Extra White  | hund           | A              | hand           | 2-5 <sup>1,2</sup>        | $\checkmark$ |
| Outdoor      | hund           | C              | [m]            | 3-4 <sup>2</sup>          | $\checkmark$ |
| Proofing     | -              | B              | hand           | 1                         | $\checkmark$ |
| Drain/Spin   | _              | _              | _              | _                         | $\checkmark$ |

Please see the next page for a description of the symbols.

- low water level
- └──┤ = medium water level
- = high water level
- (A) = intensive rhythm
- (B) = normal rhythm
- ⓒ = sensitive rhythm
- $\bigcirc$  = ultra sensitive rhythm
- $(\mathbf{E})$  = handwash rhythm
- ✓ = carried out
- = not carried out

This washing machine has fully electronic controls with automatic load control. The washing machine takes in the right amount of water required for the program depending on the amount of laundry and its absorbency rate.

The program sequences outlined in the chart are based on the basic program with a full load.

# Special features in the program sequence

#### Anti-crease:

At the end of the program, the drum continues to turn at intervals for up to 30 minutes to help prevent creasing. <u>Exception:</u> There is no anti-crease phase in the *Normal* and *Handwash* programs. The washing machine can be opened at any time.

- <sup>1</sup> An additional rinse is carried out if:
- there is too much foam in the drum
- a spin speed lower than *Medium* (800 rpm) has been selected.
- <sup>2</sup> An additional rinse is carried out if the *ExtraRinse* extra option has been selected.

# Changing a program (safety lock)

A program, temperature, spin speed, or selected extra options cannot be changed once the machine has been successfully started. This prevents the machine being operated unintentionally, e.g., by children.

If the washing machine is switched off during active program operation, the standby function does not switch the washing machine off completely after 15 minutes. Safety functions continue to be active because there may still be water inside the drum.

### **Canceling a program**

You can cancel a wash program at any time after it has started.

- Turn the program selector to the () position.
- Turn the program selector to any position.

Rotating bars *LIJ* ... *LIJ* ... *LIJ* or *-D-* are shown on the time display.

The water is pumped away and the door lock is then released.

#### Selecting a new program

- Turn the program selector to the required wash program.
- Check that there is still detergent in the dispenser drawer. Add more detergent if there is none left.
- Touch the *Start/Add laundry* sensor button.
#### **Detergents recommended by Miele**

Miele Detergents have been specially designed for day-to-day use in Miele Washing Machines. See "Detergents and care products" for more information about these detergents.

|              | Miele Detergents |              | Miele Capsules |              |              |
|--------------|------------------|--------------|----------------|--------------|--------------|
|              | UltraWhite       | UltraColor   |                | <b>5</b>     |              |
| Normal       | $\checkmark$     | $\checkmark$ | _              | $\checkmark$ | $\checkmark$ |
| Delicates    | -                | $\checkmark$ | $\checkmark$   | $\checkmark$ | -            |
| Sanitize     | $\checkmark$     | -            | _              | $\checkmark$ | $\checkmark$ |
| Handwash     | -                | —            | $\checkmark$   | $\checkmark$ | -            |
| Dress Shirts | $\checkmark$     | $\checkmark$ | -              | $\checkmark$ | $\checkmark$ |
| Darks/Denims | -                | $\checkmark$ | -              | $\checkmark$ | -            |
| Express      | _                | $\checkmark$ | _              | $\checkmark$ | -            |
| Extra White  | $\checkmark$     | $\checkmark$ | _              | $\checkmark$ | $\checkmark$ |
| Outdoor      | -                | -            | $\checkmark$   | -            | -            |
| Proofing     | _                | _            | _              | $\checkmark$ | _            |

✓ Recommendation

Special-purpose detergents (e.g., WoolCare) Fabric care (e.g., fabric softener)

 No recommendation

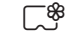

Additives (e.g., booster)

### **General detergent recommendations**

The wash programs that are not listed do not have a detergent recommendation

|              | Universal<br>detergent | Color<br>detergent    | Detergent for<br>Woolens and<br>delicates | Bleach <sup>1</sup> |
|--------------|------------------------|-----------------------|-------------------------------------------|---------------------|
| Normal       | $\checkmark$           | $\checkmark$          | -                                         | $\checkmark$        |
| Delicates    | _                      | —                     | $\checkmark$                              | _                   |
| Sanitize     | $\checkmark$           | $\checkmark$          | -                                         | $\checkmark$        |
| Handwash     | -                      | _                     | $\checkmark$                              | -                   |
| Dress Shirts | $\checkmark$           | $\checkmark$          | -                                         | $\checkmark$        |
| Darks/Denims | _                      | $\checkmark$          | $\checkmark$                              | _                   |
| Express      | —                      | <b>√</b> <sup>2</sup> | -                                         | -                   |
| Extra White  | $\checkmark$           | -                     | _                                         | $\checkmark$        |
| Outdoor      | _                      | _                     | $\checkmark$                              | _                   |

1

2

✓ Recommended

If the "Bleach" setting has been activated

Not recommended

Liquid detergent

# Cleaning the housing and control panel

/ Risk of electric shock.

Mains voltage is present when the washing machine is switched off Disconnect the machine from the electricity supply before cleaning or maintenance.

Risk of damage due to ingress of water.

The pressure of a water jet can cause water to get into the washing machine, resulting in damage to components.

Do not spray the washing machine with a water jet when hosing down.

- Clean the housing and control panel with a mild cleaning agent or soap and water and dry both with a soft cloth.
- The drum can be cleaned using a suitable stainless steel cleaning agent following the manufacturer's instructions on the packaging.

Damage due to cleaning agents. Do not use solvents, abrasive cleaners, glass cleaners or allpurpose cleaning agents. These might damage plastic surfaces and other components because of the chemicals they contain.

Do not use any of these cleaning agents.

# Cleaning the detergent dispensing drawer

Washing at low temperatures and the use of liquid detergent can lead to a build-up of bacteria in the detergent dispenser drawer.

■ For hygiene reasons, clean the entire drawer at regular intervals.

## Removing the detergent dispenser drawer

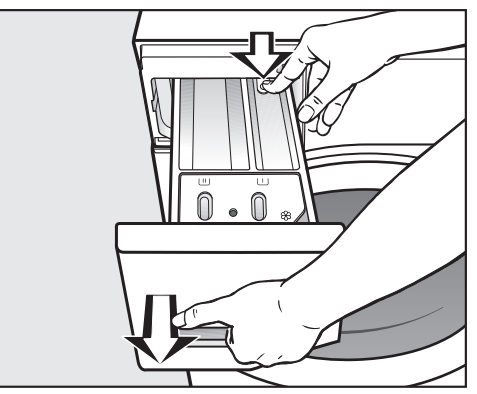

Pull out the detergent dispenser drawer until a resistance is felt. Press down the release button and at the same time pull the drawer right out of the machine.

## Removing and cleaning the insert for liquid detergents

An insert for liquid detergents is located in the  $\bigcup$  compartment of the detergent dispenser drawer.

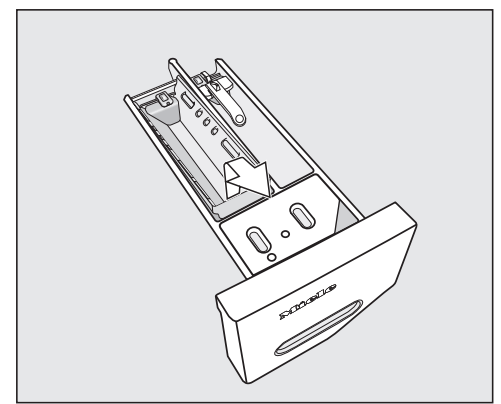

Remove the insert. Clean the insert thoroughly with warm water.

#### Cleaning the $\bigtriangleup \cup$ compartment

Compartment 1 has a siphon for better dispensing of the chlorine bleach.

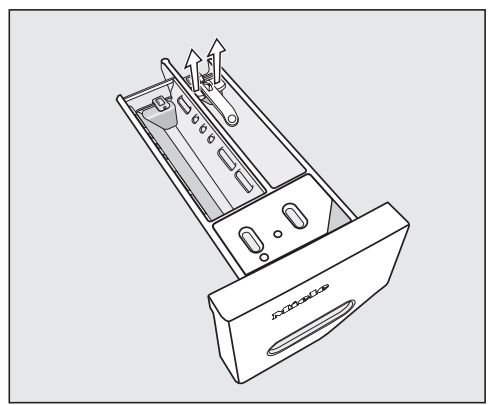

Remove the release catch.

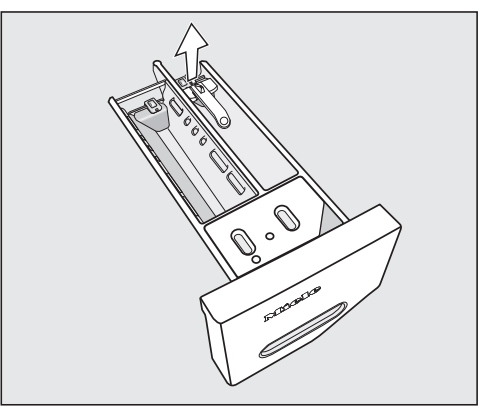

- Remove and clean the siphon.
- Clean the △□ and □□ compartments with warm water.

## **Cleaning and care**

## Cleaning the siphon and the ${\mathbb B}/{\square}$ compartment channel

Liquid starch results in clogging. The siphon in the  $\%/\Box$  compartment no longer works and the compartment can overflow.

Clean the siphon particularly thoroughly after using liquid starch a few times.

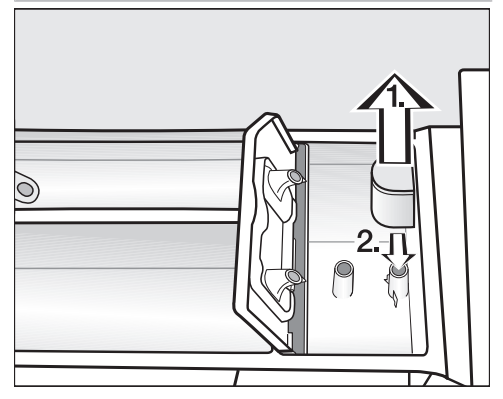

- 1. Remove the siphon from the  $\bigotimes$  compartment and clean under warm running water. Clean the siphon tube in the same way.
- 2. Refit the siphon.

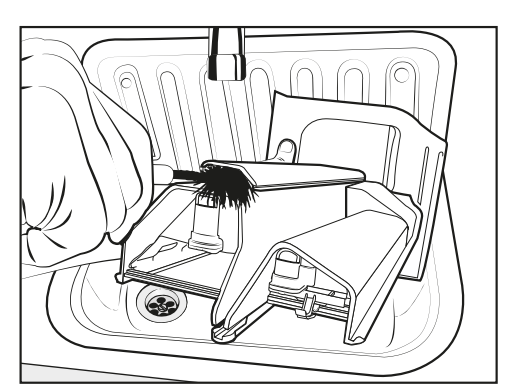

Clean the fabric softener channel with a brush and warm water.

## Cleaning the detergent dispenser drawer housing

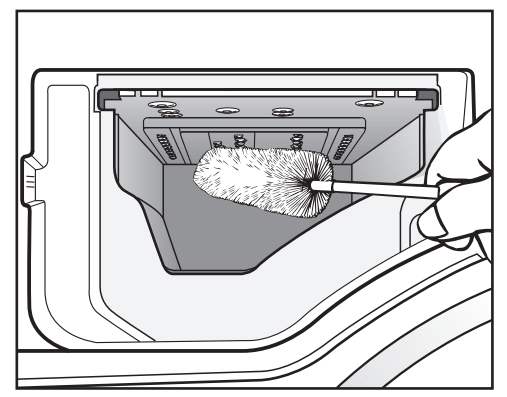

- Use a bottle brush to remove detergent residues and limescale from the jets inside the detergent dispenser drawer housing.
- Replace the detergent dispenser drawer.

**Tip:** Leave the detergent dispenser drawer slightly open to allow it to dry.

### Sanitize info (Cleaning the drum)

Washing at low temperatures and/or using liquid detergent can cause bacteria and unpleasant odors to build up in the washing machine. Use the *Sanitize* program to clean the washing machine. Clean the drum no later than the point at which the **i** indicator light and *i* light up on the time display.

### Cleaning the water-inlet filter

The washing machine has 2 filters to protect the inlet valve. Check these filters every 6 months or so. Check the filters more often if there are frequent interruptions to the external water supply.

#### Cleaning the filter in the inlet hose

- First turn off the faucet.
- Unscrew the inlet hose from the faucet.

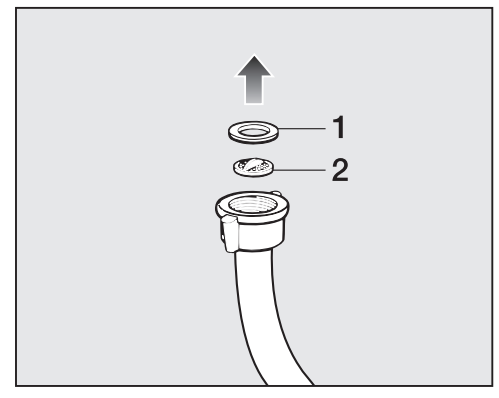

- Remove the rubber seal **1** from the connector.
- Using needle nose pliers, take hold of the plastic filter bar 2 and remove the plastic filter.
- Clean the filter.

Reassemble in reverse order.

#### Cleaning the filter in the inlet valve

 Using pliers, carefully loosen the ribbed plastic nut on the inlet valve and unscrew.

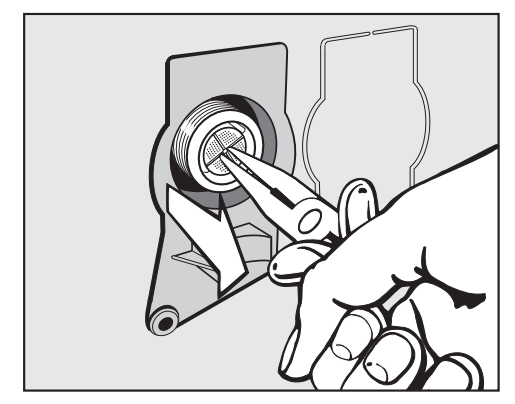

- Use needle nose pliers to withdraw the filter by the bar.
- Clean the filter.
- Reassemble in reverse order.

The filters must be put back in place after cleaning.

- Screw the screw thread securely back onto the faucet.
- Turn on the water-supply faucet.

Make sure there is no water leaking from the screw thread. Tighten the screw thread. Many malfunctions and faults that can occur in daily operation can be easily remedied. You can save time and money in many cases, as you do not need to contact Miele Customer Service.

Information to help you rectify faults yourself can be found at www.miele.com/ service.

The following tables are designed to help you to find the cause of a malfunction or a fault and to resolve it.

| Problem                                                                    | Possible cause and solution                                                                                                    |  |
|----------------------------------------------------------------------------|----------------------------------------------------------------------------------------------------|--|
| The control field remains dark.                                            | <ul><li>There is no power to the machine.</li><li>■ Check whether the plug is plugged in.</li><li>■ Check whether the fuse has tripped.</li></ul>                                                              |  |
|                                                                            | <ul><li>The washing machine has switched off automatically to save energy.</li><li>Switch the washing machine on again by turning the program selector.</li></ul>                                              |  |
| F and 34 appear alter-<br>nately on the time dis-<br>play.                 | <ul> <li>The door is not closed properly. The door lock could not engage.</li> <li>Close the door again.</li> <li>Start the program again.<br/>If the fault message appears again, contact Service.</li> </ul> |  |
| After the appliance is switched on, <i>UP</i> appears in the time display. | An update is available for the washing machine. See "Programmable functions – <i>P33</i> RemoteUpdate" for more information.                                                                                   |  |

#### A wash program cannot be started

## The program is canceled and a fault indicator light lights up on the control field

| Problem                                                                                                    | Possible cause and solution                                                                                                    |
|----------------------------------------------------------------------------------------------------|----------------------------------------------------------------------------------------------------|
| The fault indicator light $rights$ lights up, F and II appear alternately on the time display, and the buzzer sounds. | The drain is blocked or restricted.<br>The drain hose has been fixed too high.<br>■ Clean the filter and the pump.<br>■ The maximum drain height is 39 %" (1 m). |

## Frequently asked questions

| Problem                                                                                                    | Possible cause and solution                                                                                                    |
|----------------------------------------------------------------------------------------------------|----------------------------------------------------------------------------------------------------|
| The fault indicator light $\stackrel{\frown}{\rightarrow}$ lights up, <i>F</i> and $l_{u}^{O}$ appear alternately on the time display, and the buzzer sounds. | <ul> <li>The water intake is blocked or restricted.</li> <li>Check whether the water supply is turned on properly.</li> <li>Check whether the intake hose is kinked.</li> <li>Check whether there is sufficient water pressure.</li> </ul>                                                                                                    |
|                                                                                                    | The filter in the water intake is blocked.<br>■ Clean the filter.                                                                                                    |
| The fault indicator light $\stackrel{\frown}{\neg}$ lights up, <i>F</i> and <i>I38</i> appear alternately on the time display, and the buzzer sounds.         | The water protection system has reacted.<br>■ Close the water supply.<br>■ Contact Service.                                                                                                    |
| <i>F</i> and XXX alternate on<br>the time display and the<br>buzzer sounds.                                                                                   | <ul> <li>There is a fault.</li> <li>Disconnect the washing machine from the power supply. Unplug the appliance or switch off the breaker.</li> <li>Wait at least 2 minutes before reconnecting the washing machine to the power supply.</li> <li>Then switch the washing machine on again.</li> <li>Restart the program.<br/>If the fault message appears again, contact Miele Customer Service.</li> </ul> |

# During the program sequence, a symbol appears on the time display

| Message                                                                                                    | Possible cause and solution                                                                                                    |
|----------------------------------------------------------------------------------------------------|----------------------------------------------------------------------------------------------------|
| -û- is lit up on the time<br>display.                                                                          | The program selector was moved to a different position after the program had started.<br>■ Turn the program selector back to the original position.                                  |
| Ctr lights up briefly on<br>the time display when a<br>program is selected.                                    | The washing machine is indicating that it is networked.                                                                                                    |
| DFF lights up on the time<br>display when the <i>Mo-<br/>bileStart</i> () <sup>9</sup> program is<br>selected. | <ul> <li>The remote control function is switched off.</li> <li>■ Activate the remote control programmable function <i>P97</i> to operate the washing machine via the app.</li> </ul> |

| Message                                                                                                    | Possible cause and solution                                                                                                    |
|----------------------------------------------------------------------------------------------------|----------------------------------------------------------------------------------------------------|
| Lon lights up on the time<br>display when the <i>Mo-<br/>bileStart</i> () <sup>9</sup> program is<br>selected. | The washing machine is networked and can be operated via the app.                                                                                       |
| nol lights up on the time<br>display when the <i>Mo-<br/>bileStart</i> () <sup>9</sup> program is<br>selected. | <ul> <li>Miele@home is not set up.</li> <li>■ Network the washing machine; see "Before using for the first time - 2. Setting up Miele@home".</li> </ul> |

# At the end of the program, an indicator light lights up on the control field

| Problem                                                                                | Possible cause and solution                                                                                                    |
|----------------------------------------------------------------------------------------|----------------------------------------------------------------------------------------------------|
| The 🕤 indicator light<br>lights up.                                                    | <ul> <li>Excessive foam has built up during washing.</li> <li>Use less detergent next time and follow the manufacturer's instructions on dosage given on the packaging.</li> </ul>                                                                                                    |
| The <b>i</b> indicator light<br>lights up and <i>i</i> appears<br>on the time display. | <ul> <li>When washing, a wash program using a temperature of <i>Hot+</i> has not been run for a long time.</li> <li>■ Run the <i>Sanitize</i> program using a universal powder detergent.</li> <li>The washing machine is cleaned which prevents bacteria and odor buildup.</li> </ul>                                |
| F and ∃7 alternate on the time display.                                                | <ul> <li>The SoftSteam extra option which runs at the end of the program could not be carried out properly.</li> <li>Check whether the washing machine is aligned correctly (see "Installation – Leveling the machine").</li> <li>Check whether the maximum drain height of 3' 3" (1 m) has been exceeded.</li> </ul> |
|                                                                                        | If the fault message appears again, contact Miele<br>Customer Service. The washing machine can still be<br>used, but without the <i>SoftSteam</i> extra option.                                                                                                    |

#### General problems with the washer

| Problem                                                                    | Possible cause and solution                                                                                                    |
|----------------------------------------------------------------------------|----------------------------------------------------------------------------------------------------|
| The washing machine is emitting an odor.                                   | <ul> <li>The i indicator light lighting up and <i>l</i> appearing on the time display was ignored. When washing, a wash program using a temperature of <i>Hot+</i> has not been run for a long time.</li> <li>In order to prevent bacteria and unpleasant odors building up in the washing machine, run the <i>Sanitize</i> program using a universal powder detergent.</li> </ul> |
|                                                                            | <ul> <li>The door and detergent dispenser drawer were closed after washing.</li> <li>Leave the door and the detergent dispenser drawer slightly open to allow them to dry.</li> </ul>                                                                                                    |
| The washer shakes dur-<br>ing the spin cycle.                              | The four feet are not resting evenly on the floor.<br>■ Level the machine (see "Leveling the washer").                                                                                                    |
| The laundry has not<br>been spun properly and<br>the laundry is still wet. | <ul> <li>The machine detected an imbalance during the final spin and reduced the spin speed automatically.</li> <li>■ Wash large and small items together in order to achieve a more even load distribution.</li> </ul>                                                                                                    |
| There are unusual sounds coming from the drain pump.                       | There is no fault!<br>Lapping sounds at the beginning and end of the drain<br>process are normal.                                                                                                    |

#### General problems with the washing machine

| Problem                                                                                                    | Possible cause and solution                                                                                                    |
|----------------------------------------------------------------------------------------------------|----------------------------------------------------------------------------------------------------|
| Large amounts of deter-<br>gent residue remain in<br>the detergent dispensing<br>drawer.                   | <ul> <li>The water pressure is too low.</li> <li>Clean the filter in the water intake.</li> <li>Please note that the water pressure must be at least 14.5 psi (100 kPa).</li> </ul>                                   |
|                                                                                                    | <ul> <li>Powder detergent used in conjunction with water softeners tends to become sticky.</li> <li>■ Clean the detergent dispenser drawer and in future, add detergent first and then the water softener.</li> </ul> |
| The fabric softener is not completely dispensed or too much water remains in the $\bigotimes$ compartment. | <ul> <li>The siphon tube is either positioned incorrectly or clogged.</li> <li>■ Clean the siphon tube, see "Cleaning and care - Cleaning the detergent drawer".</li> </ul>                                           |

| Problem                                                                     | Possible cause and solution                                                                                                    |
|-----------------------------------------------------------------------------|----------------------------------------------------------------------------------------------------|
| At the end of the pro-<br>gram there is still liquid<br>in the capsule.     | The small pipe in the detergent dispenser drawer<br>onto which the capsule is placed is blocked.<br>■ Clean the small pipe.                                                      |
|                                                                             | Not a fault.<br>For technical reasons, a small amount of water will<br>remain in the capsule.                                                                                    |
| There is water next to<br>the capsule in the fabric<br>softener compartment | <ul> <li>The □ sensor button was not activated.</li> <li>■ Make sure that you remember to activate the</li> <li>□ sensor button the next time you insert a capsule.</li> </ul>   |
|                                                                             | <ul> <li>An empty capsule was not removed at the end of the last wash program.</li> <li>■ Remove and then dispose of the empty capsule at the end of each wash cycle.</li> </ul> |
|                                                                             | The small pipe in the detergent dispenser drawer onto which the capsule is placed is blocked.<br>■ Clean the small pipe.                                                         |

#### Poor wash results

| Problem                                                       | Possible cause and solution                                                                                                    |
|---------------------------------------------------------------|----------------------------------------------------------------------------------------------------|
| Liquid detergent is not<br>achieving the required<br>results. | <ul> <li>Liquid detergents do not usually contain bleaching agents. Consequently, fruit, coffee, and tea stains cannot always be removed.</li> <li>Use powder detergent containing a bleaching agent.</li> <li>Use the appropriate capsule or add stain removers to the U compartment.</li> <li>Never put stain removers and liquid detergent together in the detergent dispenser drawer.</li> </ul> |
| Gray, greasy particles<br>cling to washed laundry.            | <ul> <li>Insufficient amounts of detergent were used. The laundry was heavily soiled with grease (oils, ointments).</li> <li>Use more detergent or use liquid detergent with this type of soiled laundry.</li> <li>Before washing the next load, run a Normal program with liquid detergent but without a load.</li> </ul>                                                                           |

## Frequently asked questions

| Problem                                                                                             | Possible cause and solution                                                                                                    |
|----------------------------------------------------------------------------------------------------|----------------------------------------------------------------------------------------------------|
| White residues which<br>look like powder deter-<br>gent are seen on dark<br>textiles after washing. | <ul> <li>The detergent contained compounds (zeolites) to aid water softening which are not soluble in water. These have ended up on the laundry.</li> <li>Try and brush off the residues with a soft brush once the laundry is dry.</li> <li>In the future, wash dark textiles using a detergent which contains no zeolites. Liquid detergents do not usually contain zeolites.</li> <li>Use the <i>Darks/Denim</i> program to wash the textiles.</li> </ul> |

### The drum door cannot be opened

| Problem                                                                                       | Possible cause and solution                                                                                                    |
|-----------------------------------------------------------------------------------------------|----------------------------------------------------------------------------------------------------|
| The door cannot be pulled open during a program.                                              | The drum is locked during a program.<br>■ Follow the description in "5. Starting a program –<br>Adding or removing laundry".                                                                                                    |
| After the program is can-<br>celed, flashing bars<br>LIJ[IJ[IJ appear<br>on the time display. | <ul> <li>To protect the user against scalding, the door cannot be opened if the suds temperature is higher than 130°F (55°C).</li> <li>Wait until the temperature in the drum has decreased and the bars have stopped flashing on the time display.</li> </ul> |
| F and 35 appear alter-<br>nately on the time dis-<br>play.                                    | The door lock has jammed.<br>■ Contact Service.                                                                                                    |

#### Opening the door in the event of a blocked drain outlet and/or power outage

■ Turn off the washing machine.

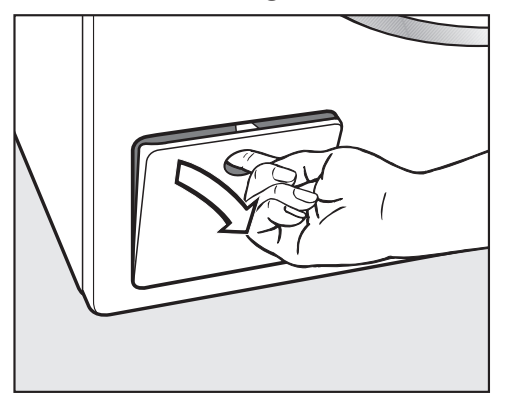

Open the drain pump flap.

#### **Blocked drain outlet**

If the drain outlet is blocked, a larger quantity of water can remain in the washing machine.

Risk of scalding due to hot suds. Escaping suds will be hot if laundry has been washed at high temperatures.

Carefully allow all suds to drain off.

#### Draining the washing machine

Remove the drain filter, though not completely.

 Place a suitable container under the flap, e.g., a bowl or dish.

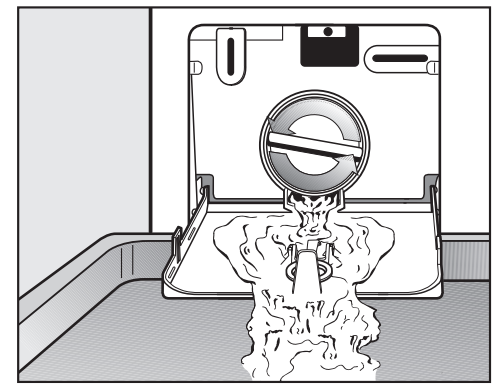

- Slowly unscrew the drain filter to let the water out.
- Tighten the drain filter back up again if you need to interrupt the flow of water.

Once the flow of water stops:

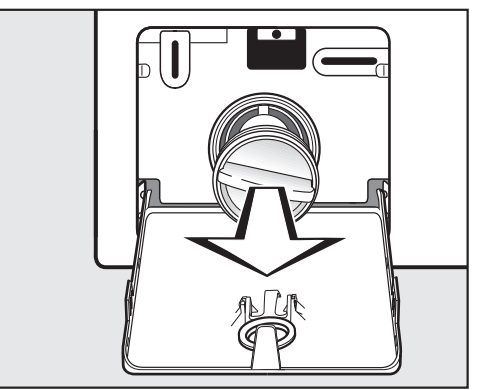

Remove the drain filter completely.

## Frequently asked questions

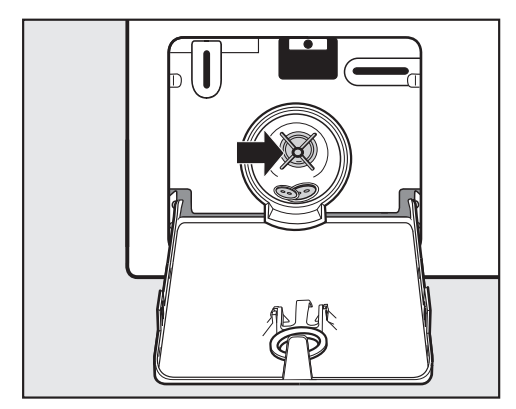

- Clean the drain filter thoroughly.
- Remove any foreign objects (e.g., buttons, coins, etc.) and clean the interior. Turn the impellers by hand to check that they rotate freely.
- Replace the drain filter correctly and tighten it securely.
- Close the drain pump flap.

🕂 Risk of water damage

Make sure the drain filter is securely tightened. Otherwise there is a risk of water leakage during use.

Replace the drain filter correctly and tighten it securely.

#### Opening the door

Danger of injury due to rotating drum.

Reaching into a rotating drum is extremely dangerous and may result in injury.

Always make sure that the drum is stationary before reaching in to remove laundry.

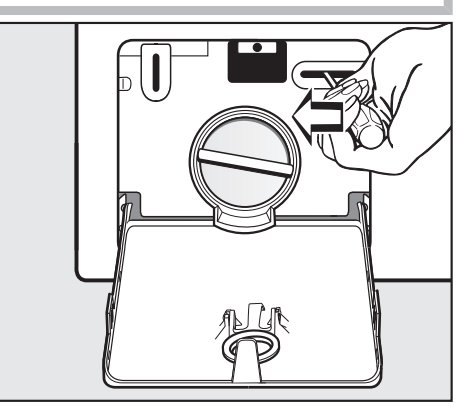

- Use a screwdriver to unlock the door.
- Pull open the door.

Information to help you rectify faults yourself and about Miele spare parts can be found at www.miele.com/ service.

#### Contact in the event of a fault

In the event of a fault which you cannot remedy yourself, please contact your Miele dealer or Miele Customer Service.

You can book a Miele Service Call online at www.miele.com/service.

Contact information for Miele Customer Service can be found at the end of this document.

Please quote the model identifier and serial number of your appliance (SN) when contacting Miele Customer Service. Both pieces of information can be found on the data plate.

The data plate is found above the porthole glass when the door is opened.

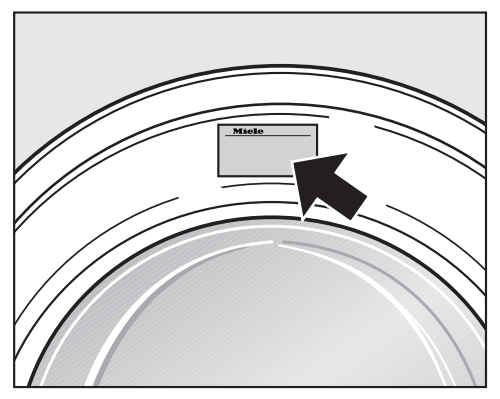

#### **Optional accessories**

Optional accessories are available through your Miele dealer or Miele.

# Appliance warranty and product registration

You can register your product and/or view the manufacturer's warranty terms and conditions for Miele appliances and vacuum cleaners at www.mieleusa.com.

#### Front view

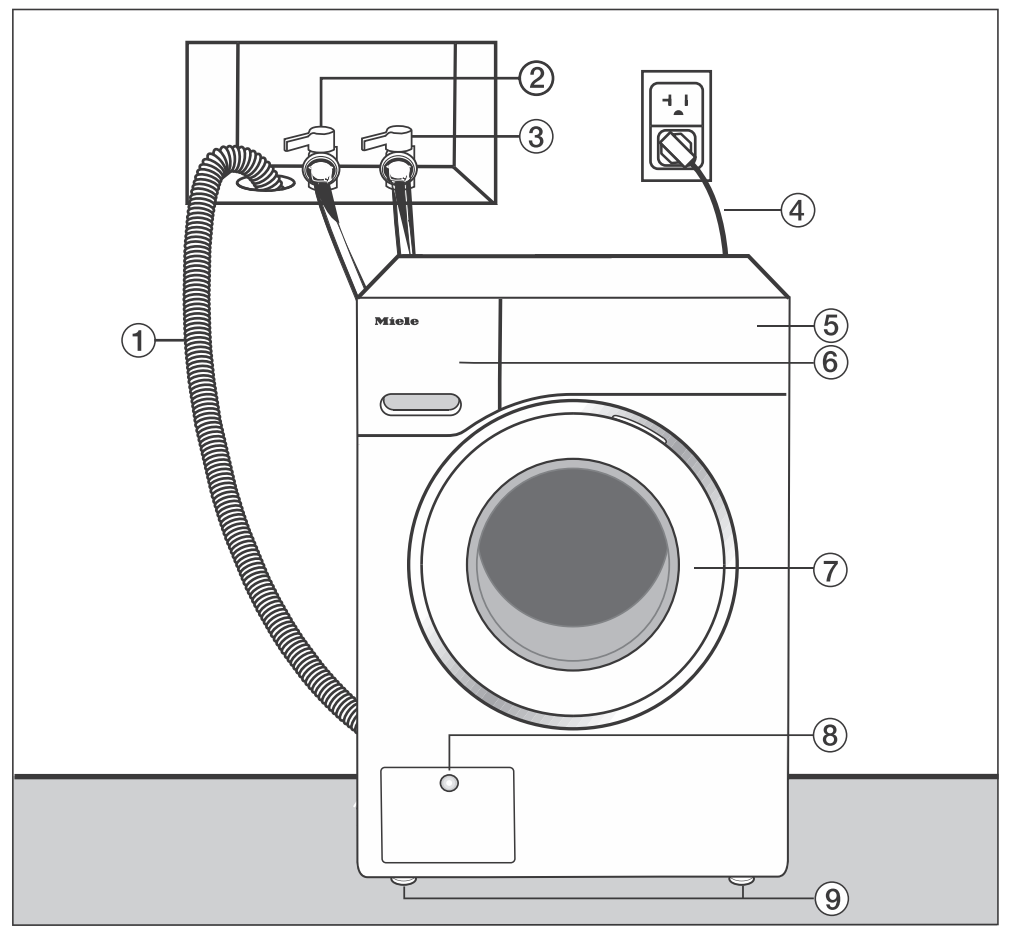

- 1 Drain hose
- Hot-water inlet hose (pressure-proof to 870 psi/6,000 kPa)
- ③ Cold-water inlet hose (pressureproof to 870 psi/6,000 kPa)
- ④ Electrical connection
- 5 Control panel

- <sup>(6)</sup> Detergent dispenser drawer
- $\bigcirc$  Door
- Is Flap for drain filters, drain pump, and emergency release
- $( \ensuremath{\mathfrak{9}})$  Four height-adjustable feet

#### **Rear view**

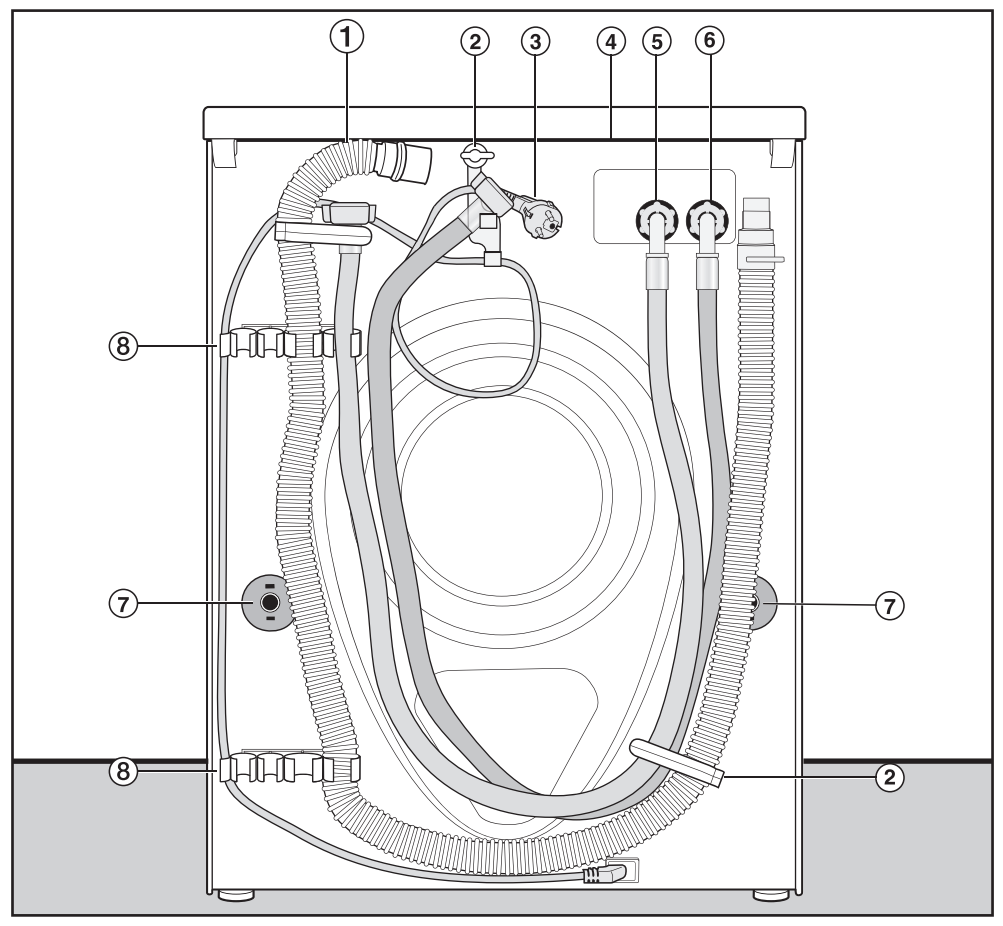

- 1 Drain hose
- (2) Transport clips for inlet and drain hoses and power cord
- ③ Electrical connection
- ④ Protruding lid for holding when moving the machine
- ⑤ Cold-water inlet hose (pressureproof to 870 psi/6,000 kPa)
- Hot-water inlet hose (pressure-proof to 870 psi/6,000 kPa)
- ${ \ensuremath{\overline{\mathcal{O}}}}$  Safety caps for shipping struts
- (8) Transport clips for inlet and drain hoses and for storing shipping struts when not in use

### Installation surface

A concrete floor is the most suitable installation surface for this machine. It is far less prone to vibration during the spin cycle than wooden floorboards or a carpeted surface.

Please note:

- The machine must be level and securely positioned.
- To avoid vibrations during spinning, the machine should not be installed on soft floor coverings.

If installing on a wooden joist floor:

Install the unit on a 24" x 24" x 1<sup>3</sup>/<sub>16</sub>" (61 x 61 x 3 cm) plywood base. Ideally the base should be large enough to span several joists and should be anchored to the joists and not just the floor boards.

**Tip:** If possible, install the machine in a corner. This is usually the most stable part of the floor.

Injury can occur if the washing machine has not been adequately secured.

During installation, the washing machine must be secured on a raised plinth to be made available on site (concrete or brick), in order to ensure it cannot fall or slip.

Secure the washing machine using a clamp/fastening bracket (MTS floor mounting kit – available from your Miele dealer or Miele Service).

### Dimensions

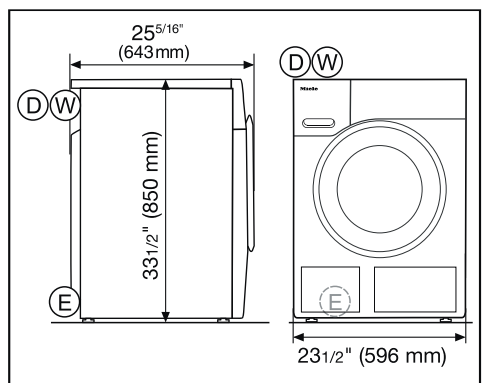

- (D) = 4'11" (1.5 m) drain hose with connection to the top left on the rear
- $(\mathbb{E}) = 6'6'_4'' (2.0 \text{ m})$  electrical cord with plug for 120 V, 15 A (NEMA 5-15 configuration) to the top left on the rear

# Transporting the washing machine to its installation site

Danger of injury due to unsecure lid.

The fixings at the back of the lid may become brittle due to external circumstances. There is a danger of the lid being pulled off when carrying the appliance.

Before carrying the appliance, check that the lid is secure where it protrudes at the back of the appliance.

Carry the washing machine by the front feet and by the lid where it protrudes at the back of the appliance.

#### Removing the shipping struts

#### Removing the left-hand shipping strut

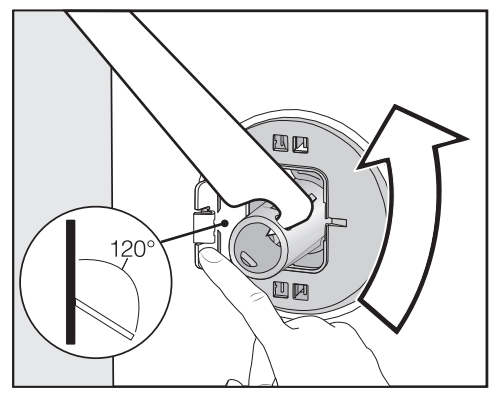

Open the cover and use the wrench supplied with the washing machine to turn the shipping strut 90°.

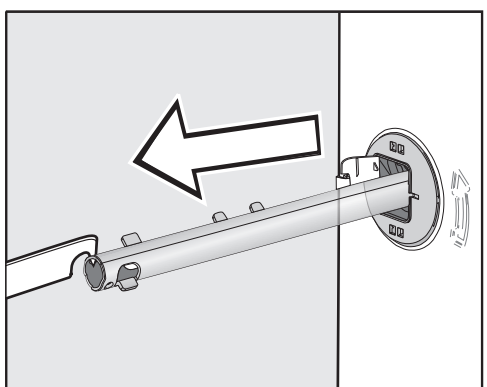

■ Pull out the shipping strut.

## Removing the right-hand shipping strut

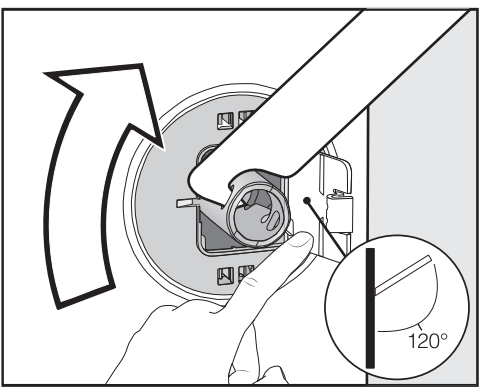

Open the cover and use the wrench supplied with the washing machine to turn the shipping strut 90°.

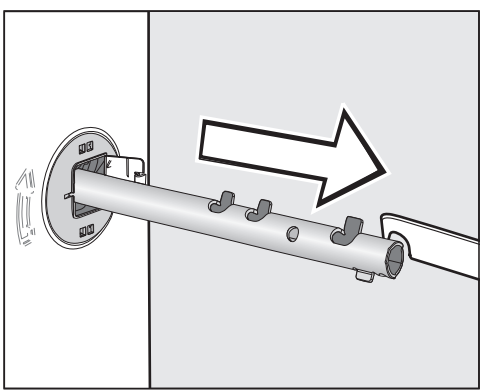

■ Pull out the shipping strut.

#### Covering the holes

Risk of injury from sharp edges.
 There is a risk of injury from reaching into holes that are not covered.
 Cover the holes for the shipping struts after they have been removed.

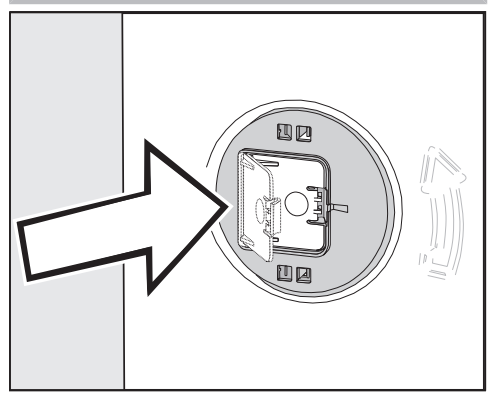

Press the covers firmly shut until they click into place.

#### Securing the shipping struts

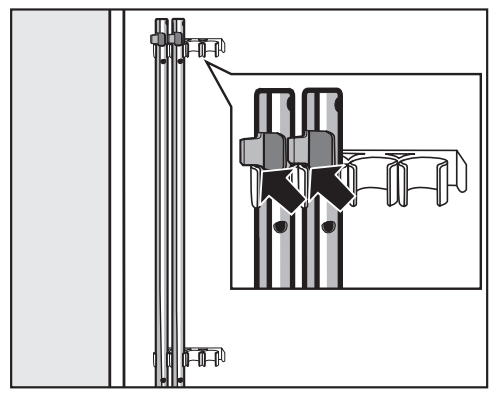

Secure the shipping struts to the back of the washing machine. Make sure that the top catch is located above the holder. Risk of damage from incorrect transport.

The washing machine may become damaged if moved without the shipping struts in place.

Keep the struts in a safe place. Install them again if the washing machine is to be moved (e.g., when moving to a new house).

### Installing the shipping struts

#### Opening the covers

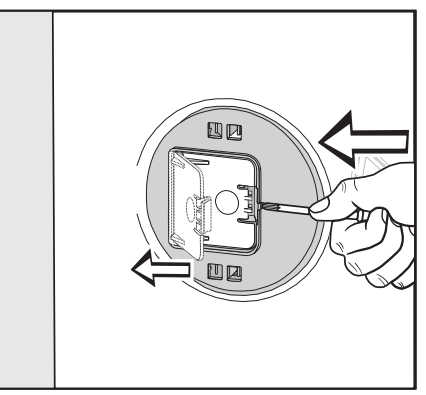

 Press against the catch with a thin object (a narrow screwdriver, for example).

The cover opens.

#### Installing the shipping struts

 Install the shipping struts by following the instructions for their removal in reverse order.

**Tip:** The struts will slide in more easily if you lift the drum slightly.

#### Leveling the machine

The washing machine must stand perfectly level on all four feet to ensure safe and proper operation.

Incorrect installation may increase electric and water consumption and may cause the machine to move about.

#### Unscrewing and adjusting the feet

The four adjustable screw feet are used to level the washing machine. All four feet are screwed in when the machine is delivered.

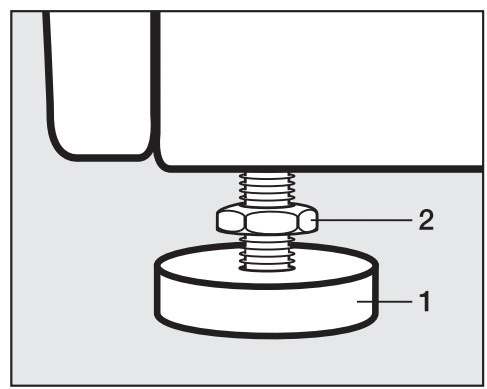

 Using the wrench supplied, turn counter nut 2 in a clockwise direction. Then turn counter nut 2 together with foot 1 to unscrew.

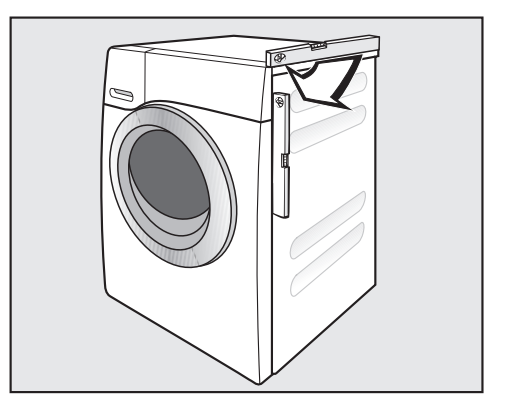

- Use a spirit level to check that the washing machine is standing level.
- Hold foot 1 securely with a pipe wrench. Turn counter nut 2 again using the wrench supplied until it sits firmly up against the housing.

Risk of damage due to incorrectly aligned washing machine.

There is a danger of the washing machine moving about if the feet are not secured.

Turn all four counter nuts for the feet until they sit firmly up against the housing. Please also check this for the feet which did not need adjustment.

### WTV 502

Risk of tipping over due to incorrect washer-dryer stack statics. The washing machine must never be mounted on the tumble dryer. This will impair the statics of the washerdryer stack.

Always use the washing machine as the base for the washer-dryer stack.

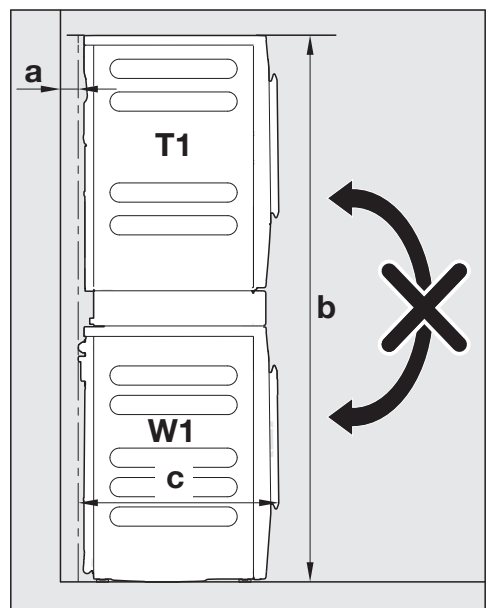

#### Washer-dryer stack dimensions

#### **a** = at least 3/4" (2 cm)

- **b** = 67 11/16" (172 cm)
- **c** = 25 9/16" (65 cm)

## Components of the washer-dryer stacking kit

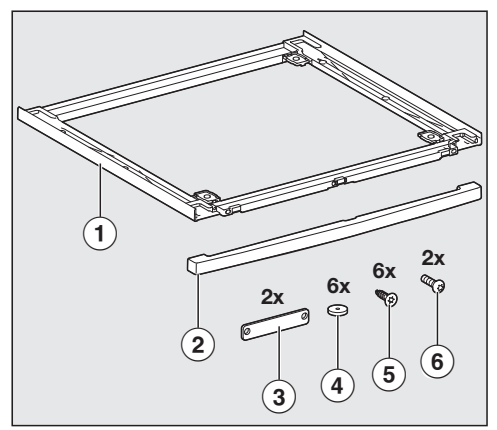

- 1 Frame
- 2 Screen
- ③ Securing elements
- ④ Sealing rings
- Countersunk screws for fastening the stacking kit in place
- <sup>(6)</sup> Flathead screws for fastening the securing elements in place

#### Preparing the stacking kit

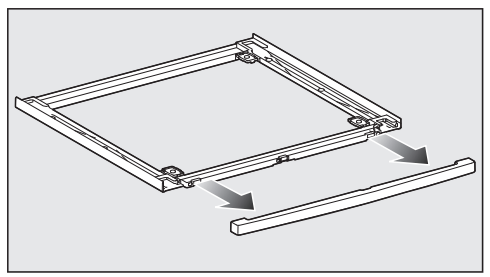

Remove the screen from the stacking kit.

Set the screen aside. The screen will not be needed until the end of the installation process.

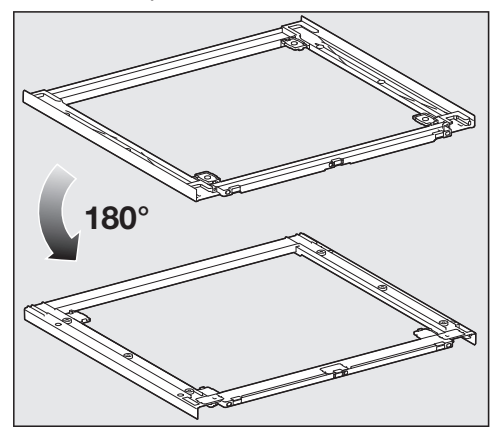

Place the stacking kit upside down on a soft surface, e.g., a blanket.

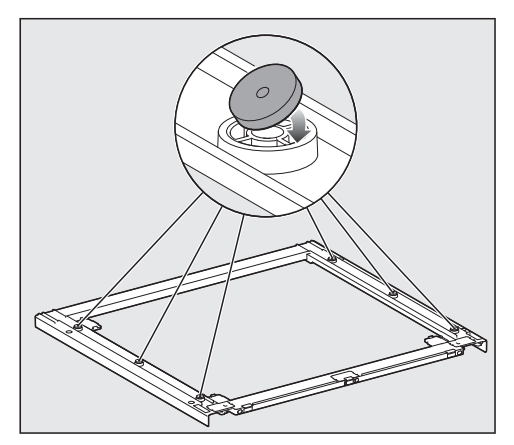

Stick the 6 sealing rings to the underside of the stacking kit.

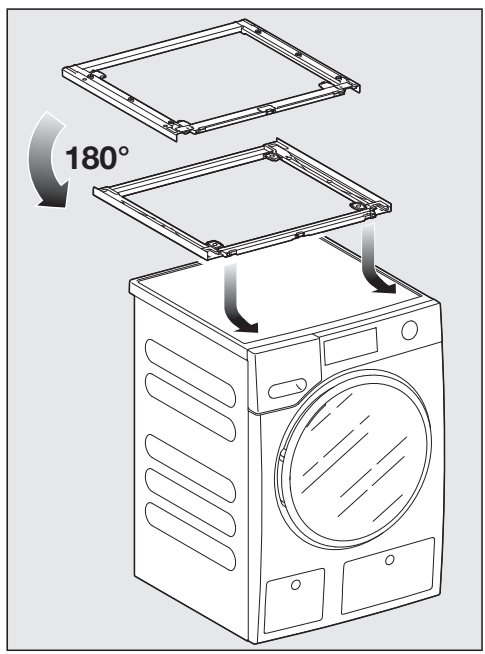

Turn the stacking kit the right way up and place it on the washing machine lid.

#### Aligning the stacking kit

 Align the stacking kit centrally on the washing machine lid.

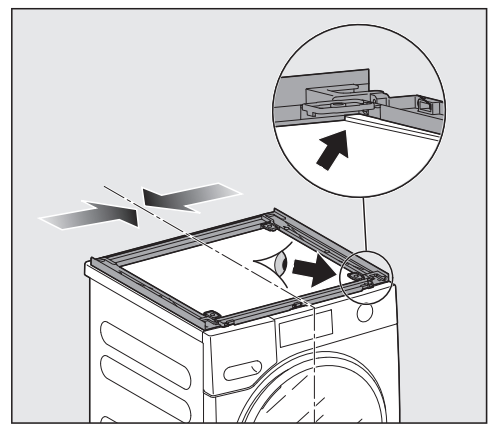

Use the front edge of the washing machine lid and the edges of the stacking kit for this purpose.

#### Fastening the stacking kit in place

Use the 6 countersunk screws included with the delivery to fasten the stacking kit in place.

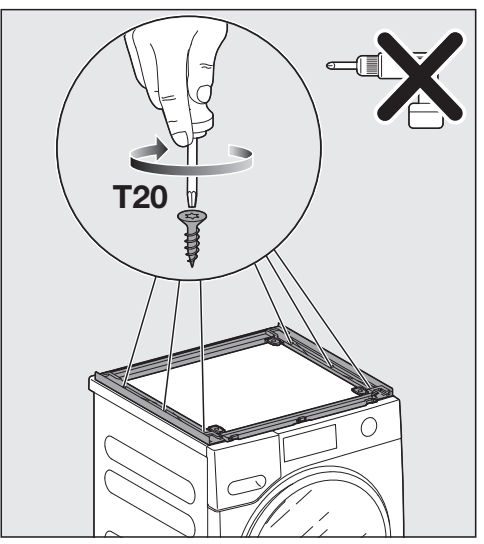

 Carefully screw the stacking kit onto the washing machine lid by hand. Do not overtighten the screws.

#### Preparing the tumble dryer

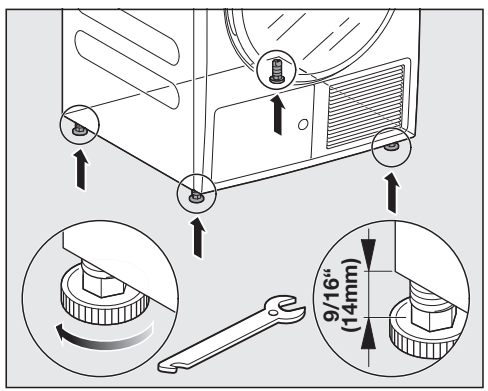

■ Unscrew the 4 tumble dryer feet.

## Mounting the tumble dryer on the washer-dryer stacking kit

<u>Placing the tumble dryer on the washing</u> <u>machine</u>

This step must be carried out by **2 people**.

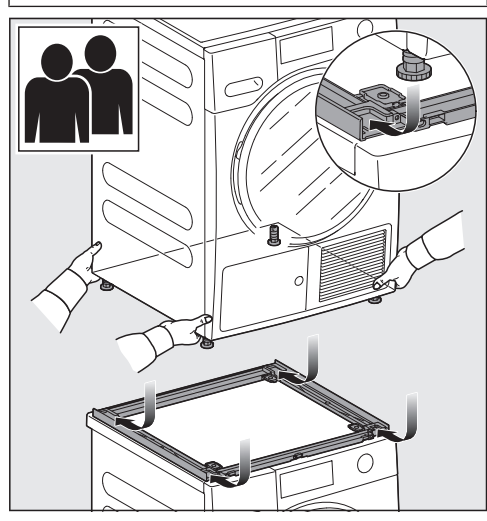

- Place the tumble dryer on the washer-dryer stacking kit.
- Push the tumble dryer feet all the way back in the mounting rails.

#### Securing the tumble dryer

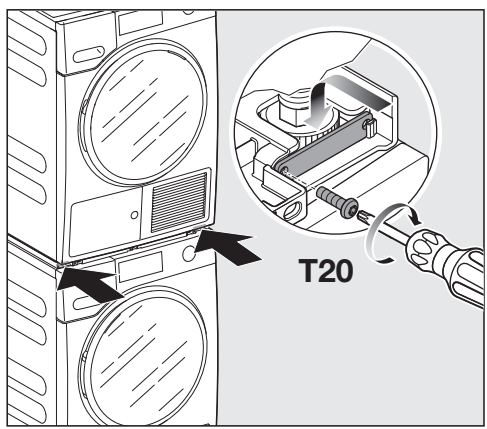

- Insert the securing elements into the corresponding holders.
- Fasten the securing elements in place with the 2 flathead screws.

#### Mounting the screen

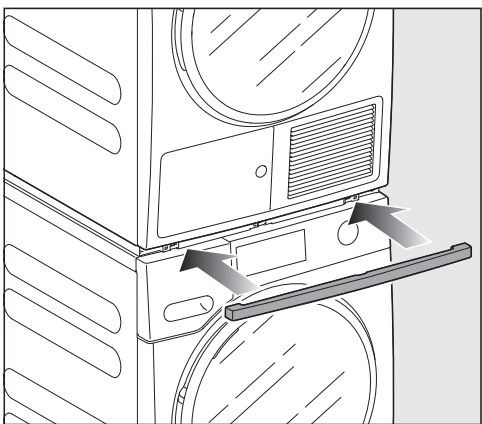

Reinstall the screen.

### WTV 512

⚠ Risk of tipping over due to incorrect washer-dryer stack statics. The washing machine must never be mounted on the tumble dryer. This will impair the statics of the washerdryer stack.

Always use the washing machine as the base for the washer-dryer stack.

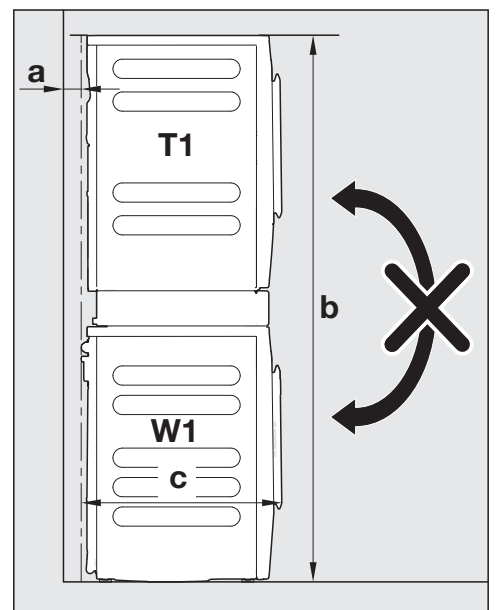

#### Washer-dryer stack dimensions

- **a** = at least 3/4" (2 cm)
- **b** = 71 1/4" (181 cm)
- **c** = 25 9/16" (65 cm)

The maximum load bearing capacity of the drawer is 44 lb (20 kg).

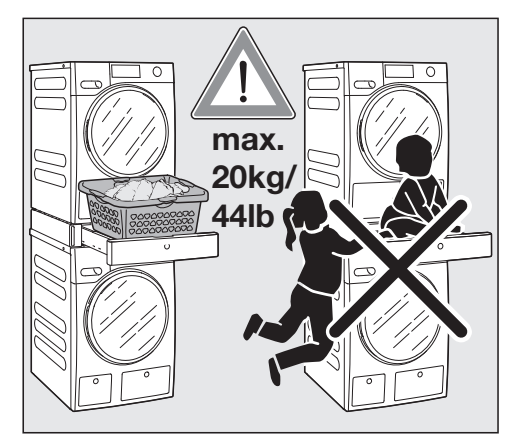

## Components of the washer-dryer stacking kit

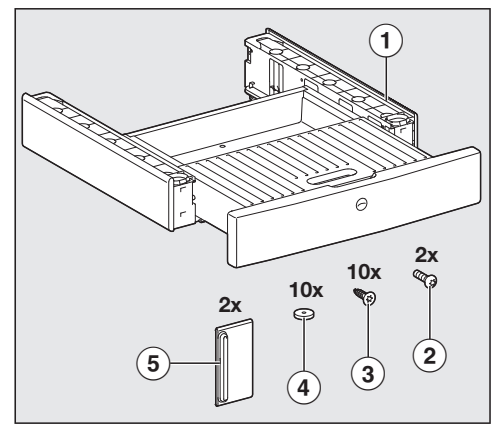

- 1 Frame
- Flathead screws for securing the tumble dryer
- ③ Countersunk screws for fastening the stacking kit in place
- ④ Sealing rings
- Securing elements

#### Preparing the stacking kit

Leave the cardboard inlay in the drawer.

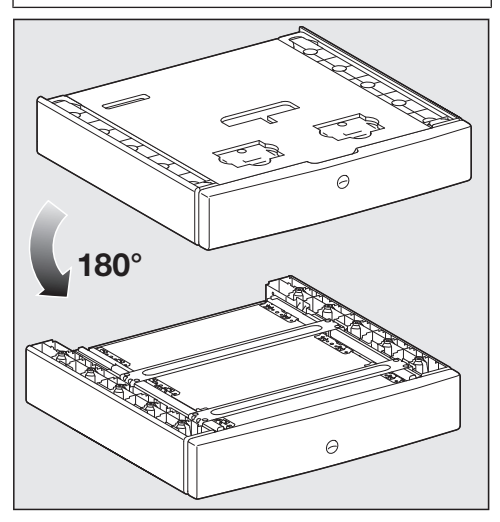

■ Turn the stacking kit upside down.

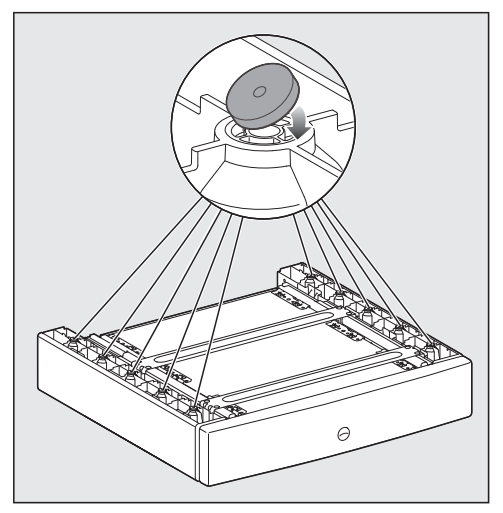

 Stick the sealing rings to the underside of the stacking kit.

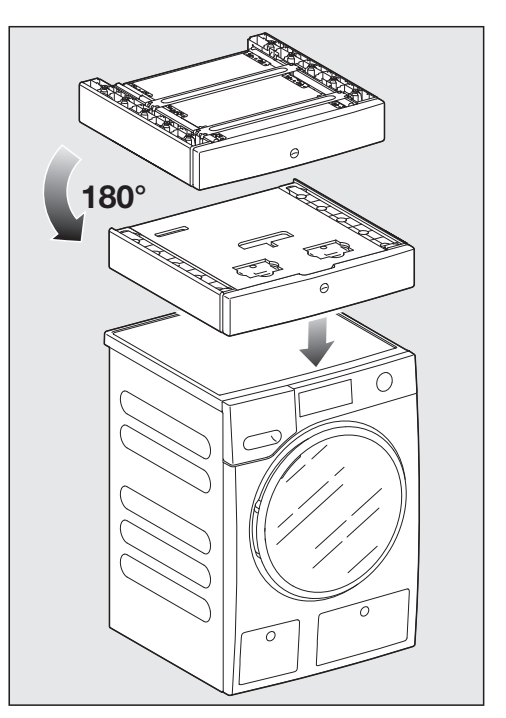

Turn the stacking kit the right way up and place it on the washing machine lid.

#### Aligning the stacking kit

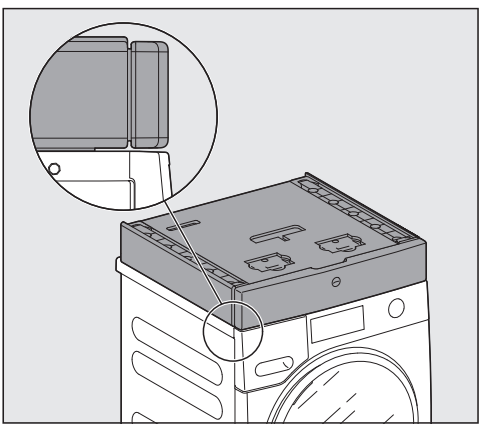

Align the stacking kit centrally and make sure it is flush with the front of the washing machine.

#### Fastening the stacking kit in place

Use the flathead screws supplied to fasten the stacking kit to the washing machine lid.

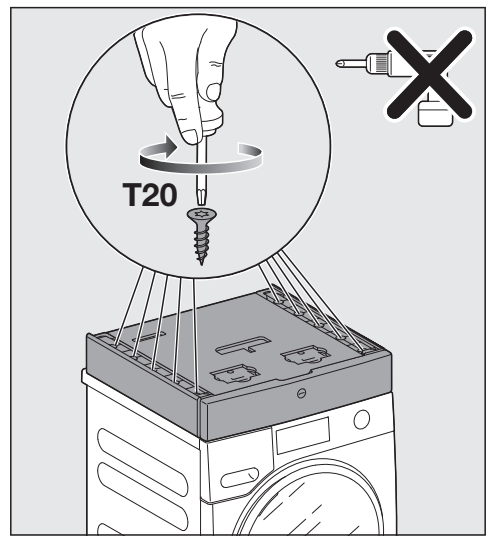

Carefully tighten the screws by hand.
 Do not overtighten the screws.

#### Removing the drawer

The drawer must be removed from the stacking kit when mounting the tumble dryer on the washing machine.

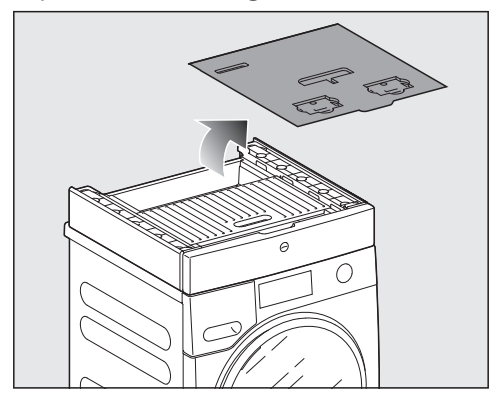

Remove the cardboard inlay from the drawer.

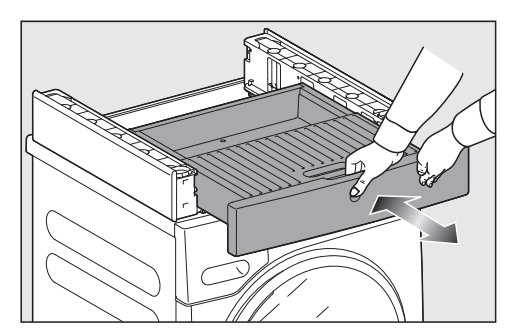

■ Press against the drawer.

The drawer opens.

■ Pull the drawer out as far as it will go.

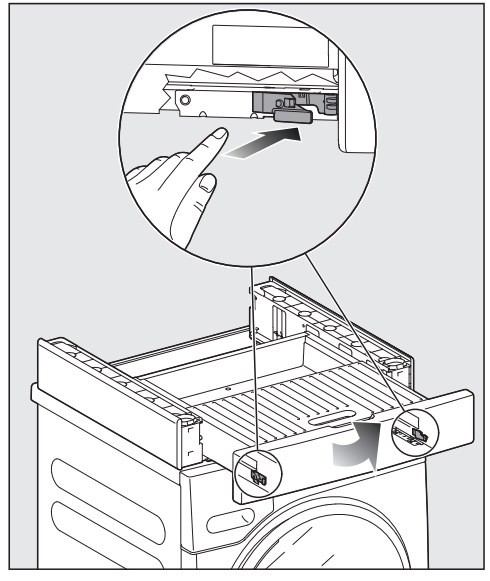

- Press against the retainers at the sides.
- Lift the drawer slightly and remove it.
- Push the runners back into the stacking kit.

#### Preparing the tumble dryer

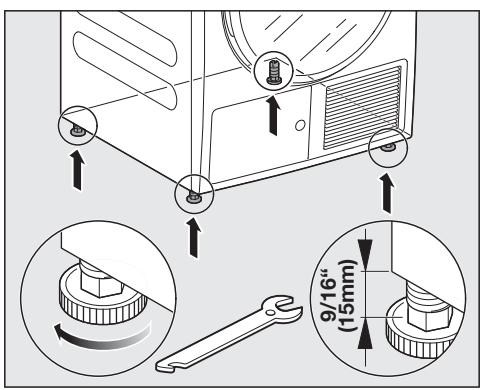

■ Unscrew the 4 tumble dryer feet.

## Mounting the tumble dryer on the washer-dryer stacking kit

<u>Placing the tumble dryer on the washing</u> <u>machine</u>

This step must be carried out by **2 people**.

• Lift the tumble dryer and tilt it back slightly for installation.

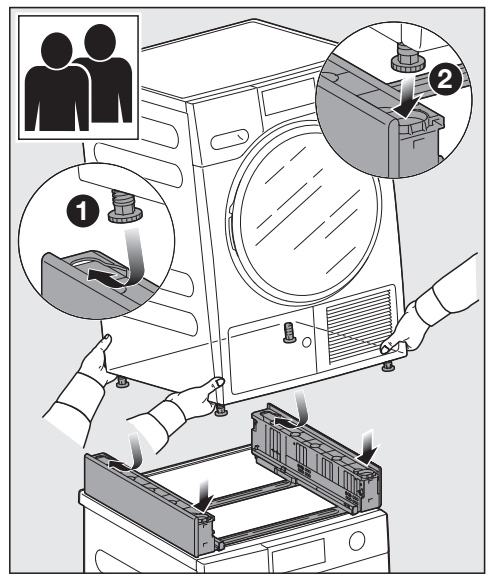

- Place the rear feet in the stacking kit first and push them all the way back.
- 2 Then set down the front feet.

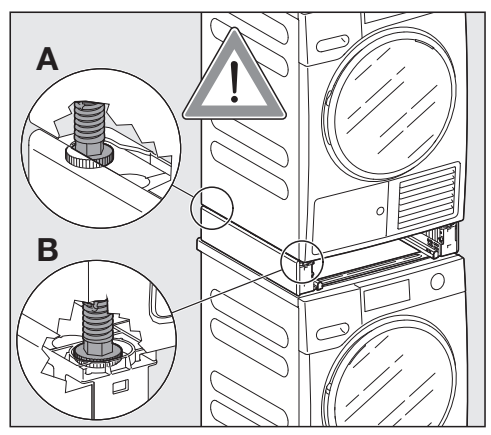

The tumble dryer feet are positioned securely in the stacking kit.

### Securing the tumble dryer

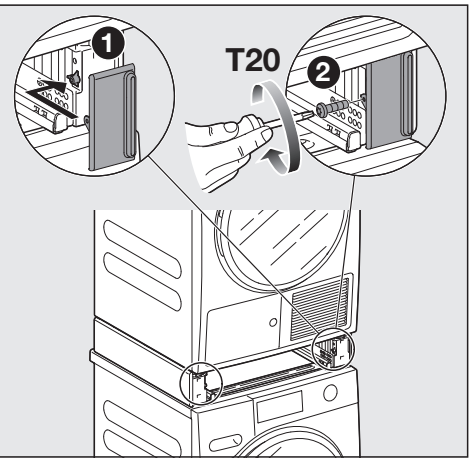

- Attach the securing elements and push them outward.
- Fasten the securing elements in place by hand with the flathead screws.

#### Inserting the drawer

Press against the two runners.

The runners move out slightly.

Pull the runners all the way out.

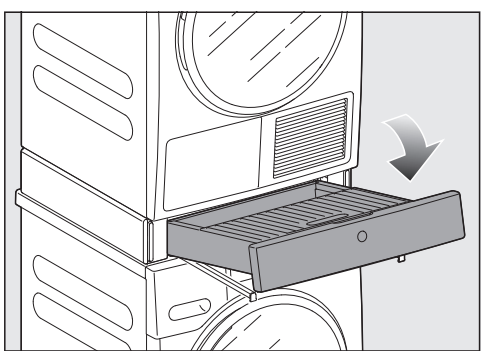

- Place the drawer on the runners.
- Push the drawer into the base.

The drawer audibly engages.

**Tip:** Open and close the drawer again to check that it is engaged correctly.

#### Aligning the drawer front

If the drawer is not quite in the right position, the drawer front can be moved to the right or left and its height can be adjusted.

#### Removing the cover cap

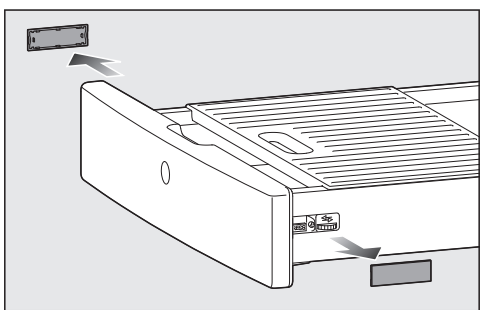

- Open the drawer.
- There is a cover cap on each side of the drawer.

Remove the cover caps by hand.

#### Aligning the drawer vertically

Under each of the cover caps on the drawer is a wheel which can be used to adjust the height.

Make sure you adjust the height evenly on the right and left.

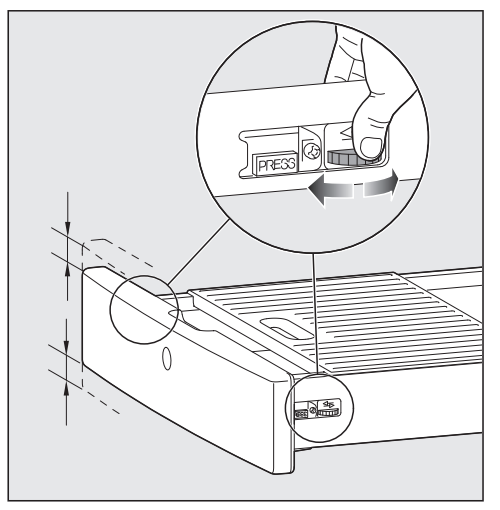

Turn the wheels to move the drawer up or down.

#### Aligning the drawer horizontally

There is also a screw on the right-hand side, which can be used to move the drawer front horizontally to the right or left.

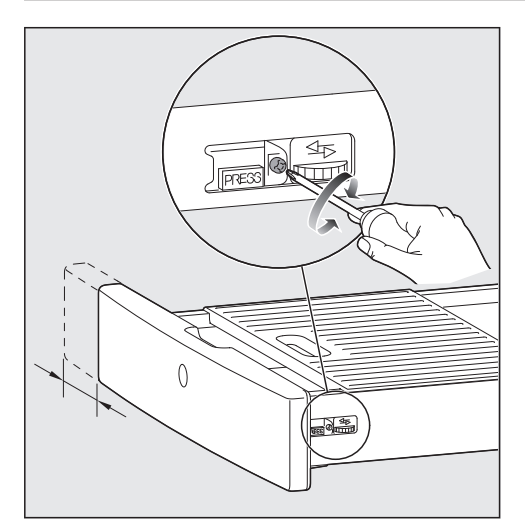

Turn the screw to move the drawer front to the right or left.

# Additional installation requirements

The washing machine must be installed in accordance with the relevant local regulations.

Damage resulting from failure to remove the shipping struts.

Failure to remove the shipping struts can result in damage to the washing machine and to adjacent cabinetry or appliances.

Remove the shipping struts as described in "Installation and connection".

#### Installing under a countertop

Risk of electric shock due to exposed cables

There is a risk of coming into contact with live parts while the lid is removed.

Do not remove the washing machine lid.

This washing machine (with lid intact) can be pushed under a countertop if there is space to do so.

#### Setting up the cabinet

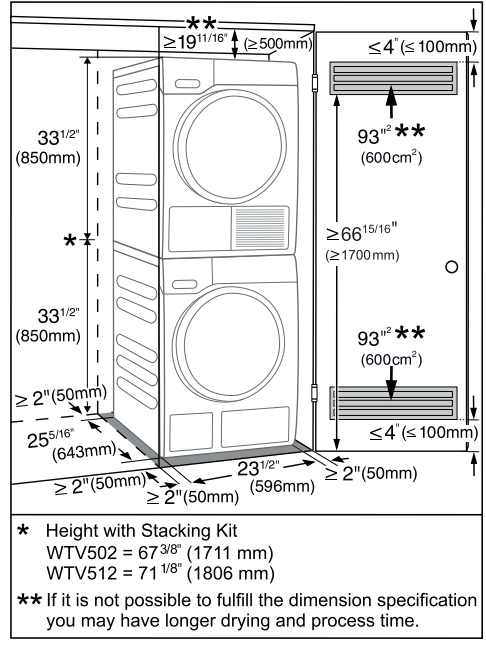

#### For closets at room height

You can also insert a ventilation opening at the top of the closet. In addition, you must provide an opening on the bottom side of the door.

Risk of damage due to overheating of the washing machine. The air supply must not be hindered by an additional closet or shelf. Please ensure that air is able to circulate freely at the top of the closet.

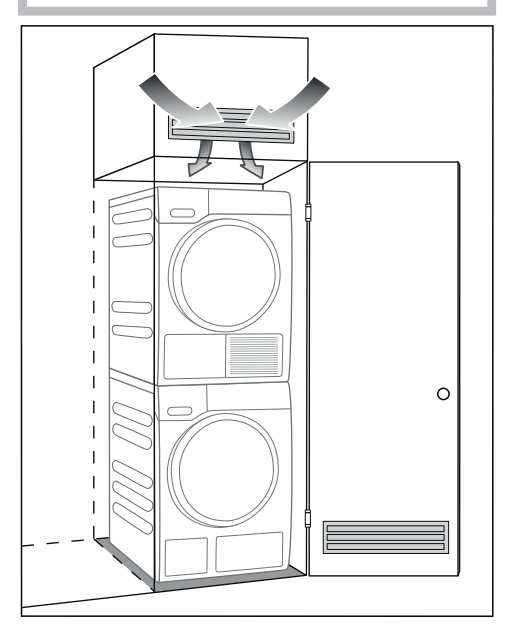

# Mounting the washing machine on the WTS 510 base

The base is only intended for Miele washing machines and tumble dryers.

Risk of accidents due to washing machine tipping over. If the washing machine is not screwed to the base, it may tip over. Screw the washing machine to the base.

#### Installation on a plinth

- WTS 510 (only available in white)

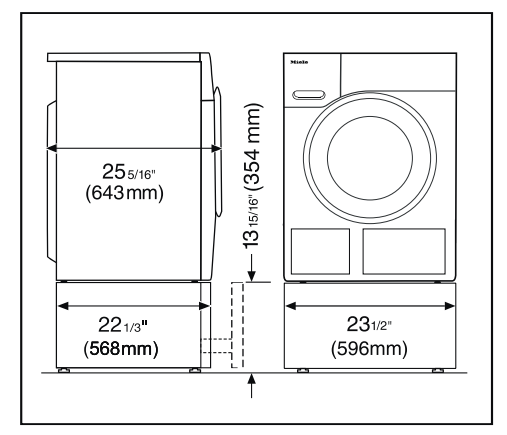

#### Components of the base

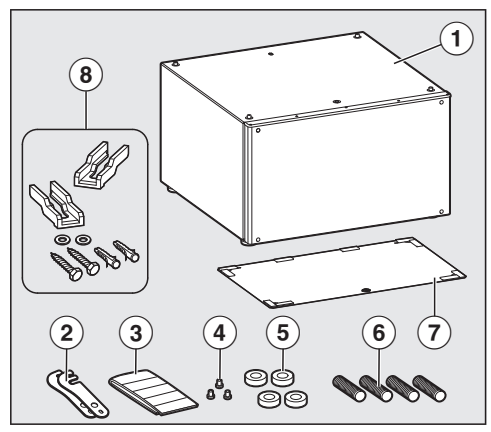

- 1 Base
- Connecting pieces
- 3 Adhesive strips for rear panel
- ④ Raised head screws, CEM 4 x 10
- Spacer sleeves
- 6 Set screws, M 10 x 40 mm
- ${\overline{\mathcal{O}}}$  Rear panel for the base
- Installation kit for fastening to the floor

#### Removing the drawer

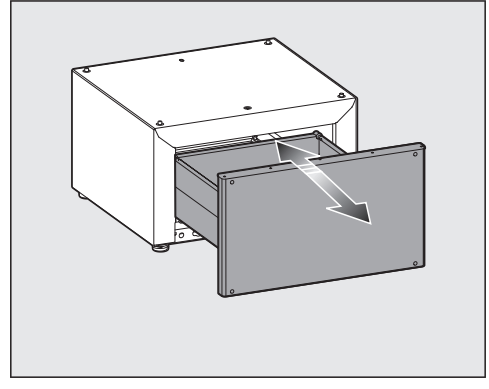

■ Press against the drawer.

■ Pull the drawer all the way out.

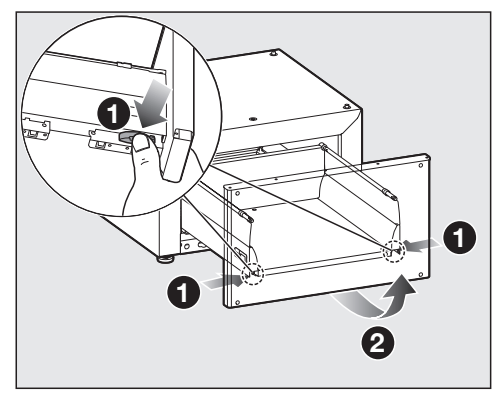

- Press against the retainers at the sides.
- 2 Lift the drawer slightly and remove it.
- Push the runners back into the base.

#### Using the connecting pieces

If 2 bases are installed side by side, they must be connected to each other. Connecting pieces are provided for this purpose.

How the connecting pieces are mounted depends on the washing machine door hinging.

**Tip:** You should mount the connecting pieces even if you do not have a second base. This will avoid the possibly difficult task of retrofitting and also ensures that the connecting pieces are stored safely.

#### Left-hand hinging

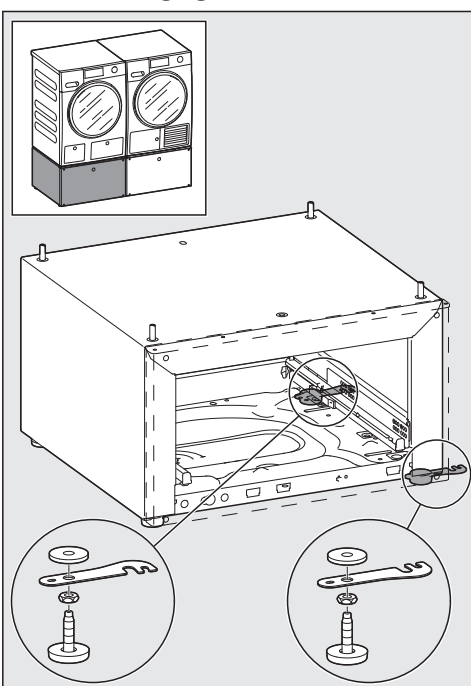

#### Installing the connecting pieces

The connecting pieces are installed on the feet of the base.

#### Removing the feet from the base

The feet must be removed from the base in order to mount the connecting pieces.

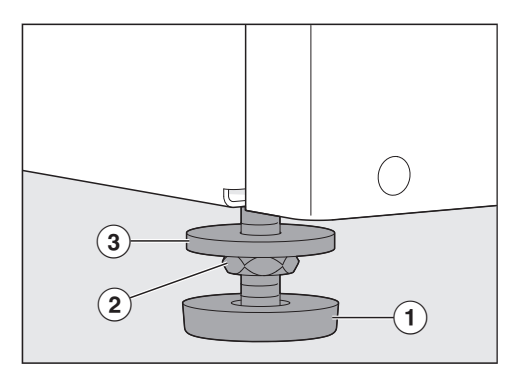

- Using a wrench, turn the counter nut
   between the washer 1 and the foot 3 in a clockwise direction.
- Repeat this step for **all 4 feet**.
- Unscrew the 2 right or left feet all the way.

#### Installing the connecting pieces

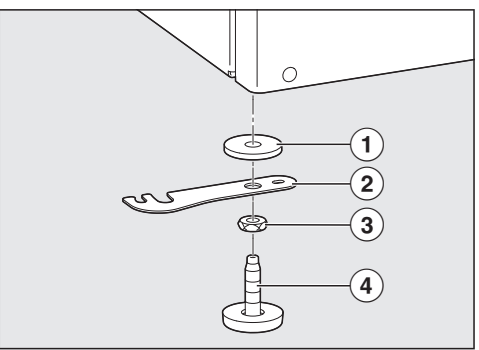

Install the connecting pieces together with the feet that have been removed.

The components should be in the following order, starting with the closest to the base:

- 1. Washer
- 2. Connecting piece
- 3. Counter nut
- 4. Foot
- Screw the base feet back on but do not secure them with the counter nut yet.

## Preparing the rear panel of the WTS 510

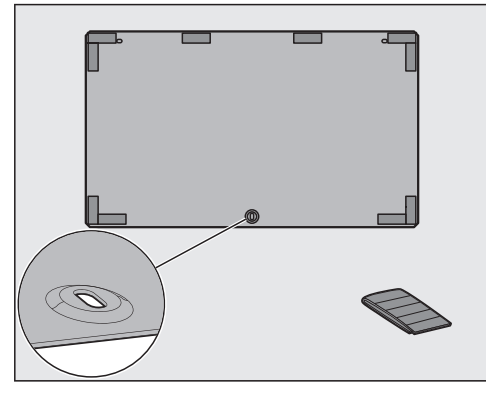

Stick the sealing strips from the accessory pack to the inside of the rear panel as shown in the image.

## Connecting the washing machine to the base

Damage to washing machine and floor

The washing machine and the floor may be damaged if the instructions for preparing the washing machine are not observed.

Observe the instructions for preparing the washing machine.

#### Laying the washing machine on its side

This step must be carried out by **2 people**.

- Prepare a soft, flat surface (e.g., a blanket).
- Slowly lay the washing machine on its side opposite to the hinge or with hinge up.

## Removing the feet from the washing machine

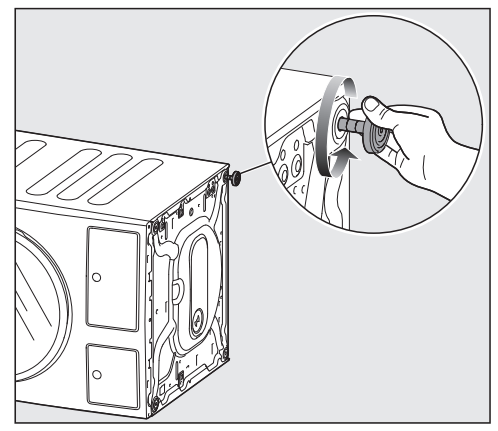

- Using a wrench, turn the counter nut in a clockwise direction.
- Unscrew the foot all the way and remove it.
- Repeat the process for **all 4 feet**.

## Screwing the base to the washing machine

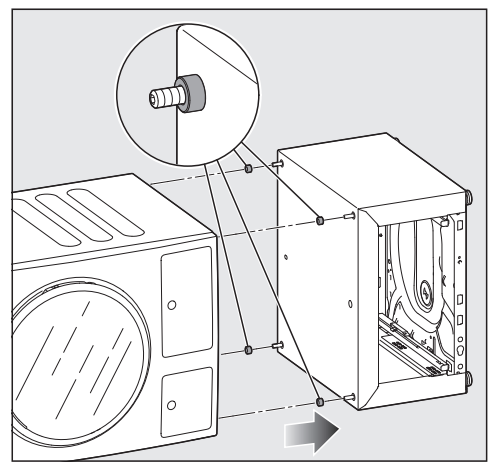

Place the spacer sleeves on the set screws.

Push the base and the washing machine together. The set screws must be inserted in the holes of the feet that have been removed from the washing machine.

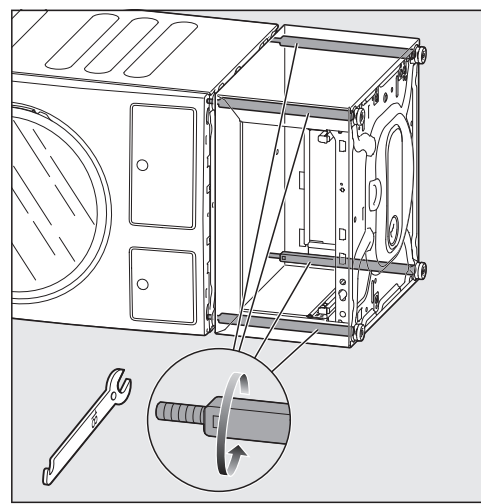

Using a wrench, tighten all 4 threaded bolts alternately and evenly inside the base.

The base is screwed securely to the washing machine.

<u>Standing the washing machine/base</u> assembly upright

This step must be carried out by **2 people**.

Carefully stand the assembly upright again.

#### Fastening the rear panel to the base

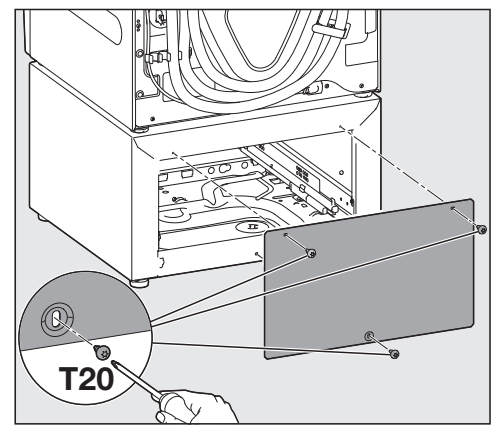

Use the raised head screws to screw the prepared panel to the rear of the base.

## Aligning and securing the feet of the base

The base must stand perfectly level on all 4 feet to ensure safe and proper operation. Incorrect installation may increase water and energy consumption.

- Use a level to check that the washing machine is level.
- Unscrew one or more feet to level the appliance.
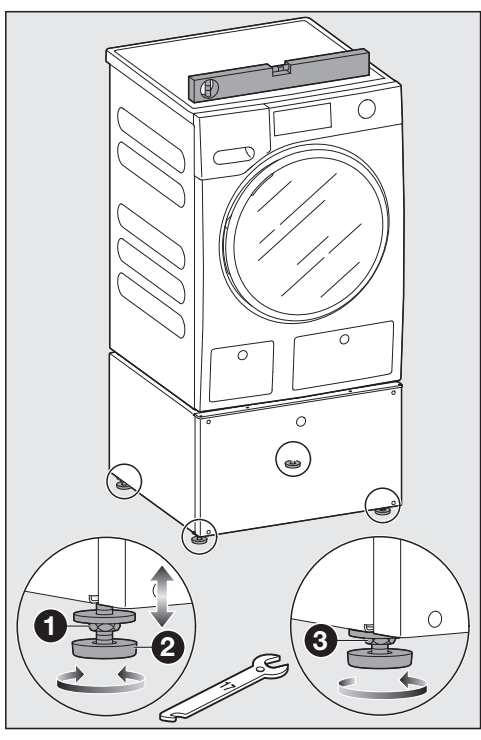

- Using a wrench, turn the counter nut on the feet in a clockwise direction.
- 2 Turn the counter nut together with the feet to unscrew.
- Hold the feet securely with a pipe wrench. Turn the counter nut using a wrench until it sits firmly up against the casing of the base.

**Tip:** If the connecting pieces are not required, fold them in.

# Anchoring the base to the floor using tensioning strips

Risk of tipping over

If the base is not anchored in place, it may move around with the washing machine or tip over.

Anchor the base in place with the tensioning strips provided.

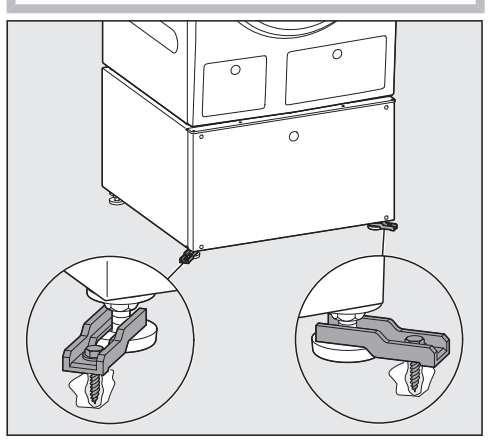

Anchor the base to the floor with the tensioning strips provided.

**Tip:** The anchoring will be most effective if the tensioning strips are turned out slightly when fastened in place. Refer to the installation instructions for the tensioning strips.

#### Inserting the drawer

Press against the two runners.

The runners move out slightly.

- Pull the runners all the way out.
- Place the drawer on the runners.
- Push the drawer into the base.

The drawer audibly engages.

**Tip:** Open and close the drawer again to check that it is engaged correctly.

## Installation

### Aligning the drawer front

If the drawer front is not exactly in line with the tumble dryer or the washing machine, it can be adjusted.

#### Removing the cover cap

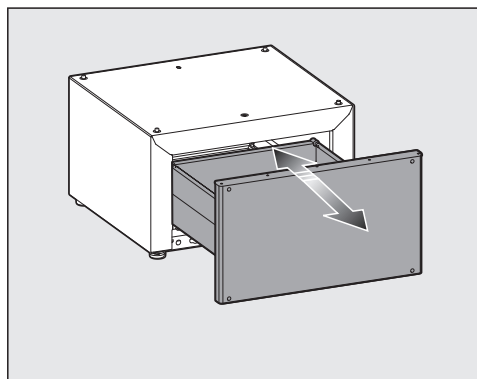

- Open the drawer.
- There is a cover cap on each side of the drawer.

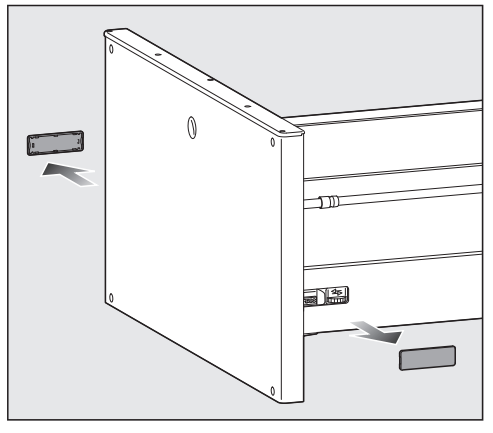

Remove the cover caps by hand.

#### Aligning the drawer vertically

On both sides of the drawer is a wheel which can be used to adjust the height. Make sure you adjust the height evenly on the right and left.

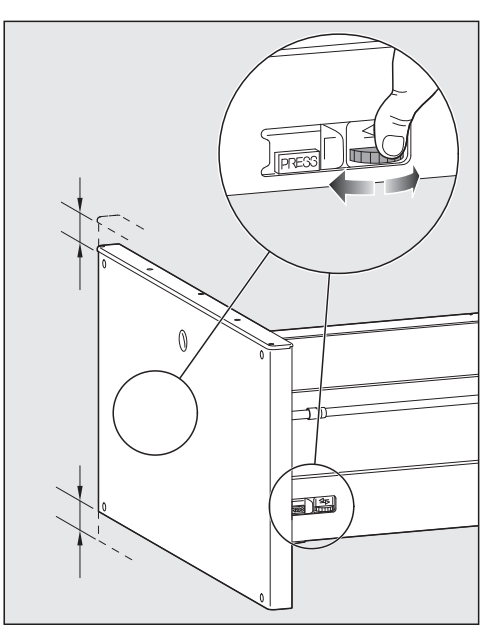

- Turn the wheel to move the drawer up or down.
- Replace the cover caps.

#### Aligning the drawer horizontally

There is also a screw on the right-hand side, which can be used to move the drawer front horizontally to the right or left.

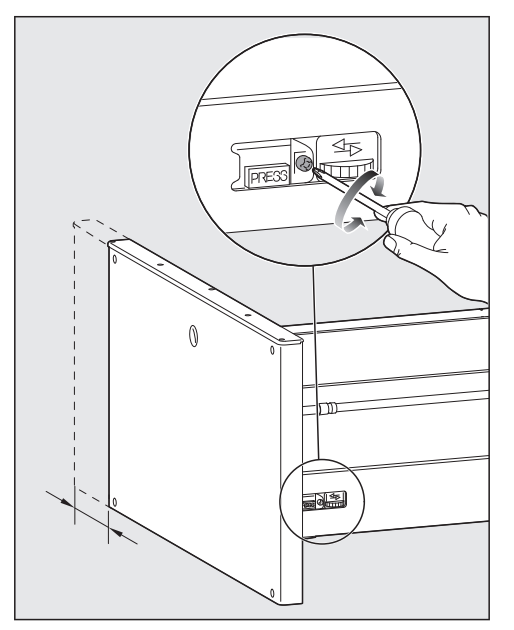

Turn the screw to move the drawer front to the right or left.

#### Adjusting the inclination of the drawer

There are two different types of drawer.

- 1. Drawer with round rail
- 2. Drawer with square rail

#### Drawer with round rail

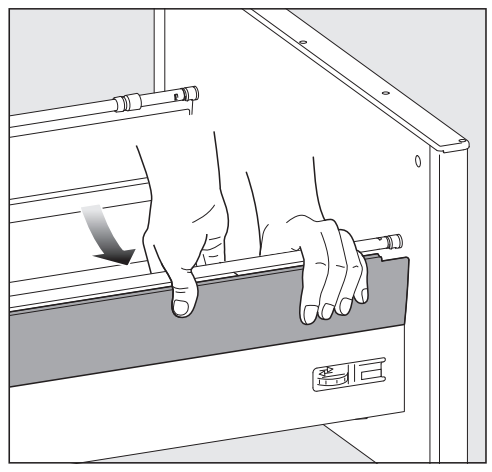

Push the top panels outward from inside and set the panels aside.

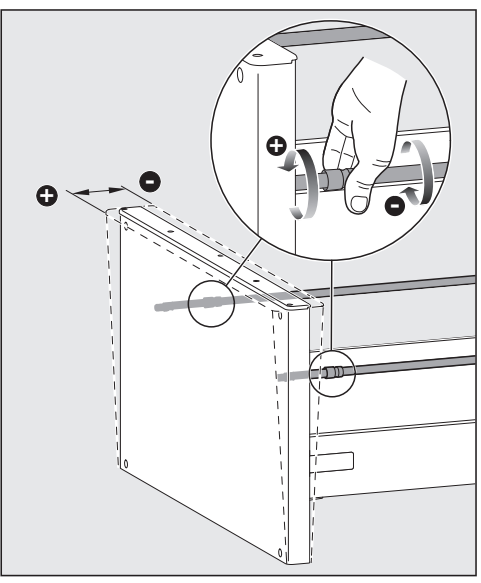

To adjust the inclination of the drawer, turn the two rails.

## Installation

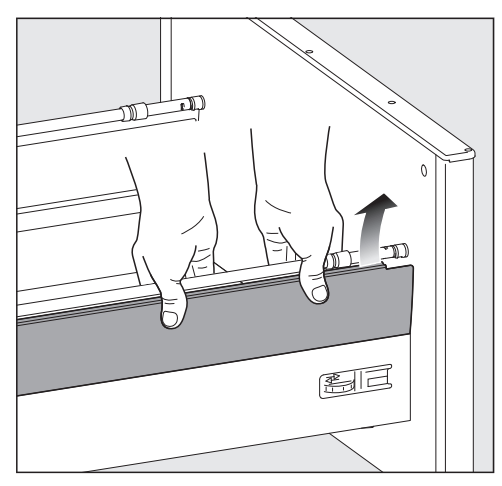

Place the bottom of the panels in position and press the panels inward at the top.

#### Drawer with square rail

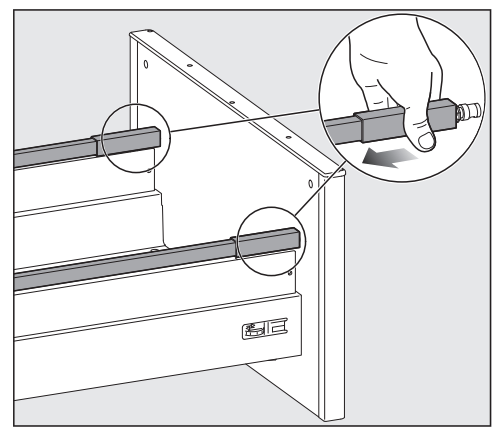

■ Slide the two covers back.

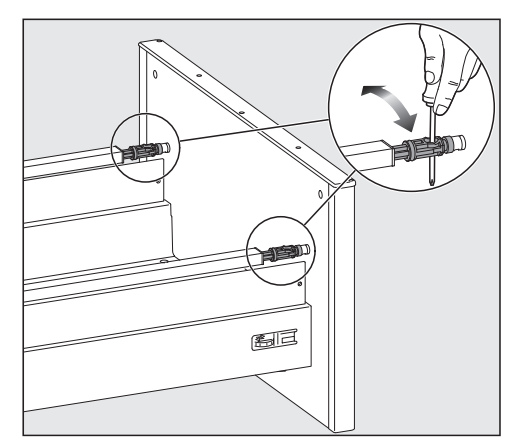

To adjust the inclination of the drawer, turn the two rails using a screwdriver.

## Preparing the washing machine for washing

The following measures must be carried out:

- 1. Remove the transport struts.
- 2. Insert the detergent drawer.
- 3. Insert detergent cartridges.

If the washing machine is new, carry out initial commissioning.

# Installing the tumble dryer and washing machine side by side

If the tumble dryer and washing machine are installed side by side, the bases must be connected using the connecting pieces on the feet of the washing machine base. If the connecting pieces are on the right-hand side, the tumble dryer will be on the right; if the connecting pieces are on the left-hand side, the tumble dryer will be on the left.

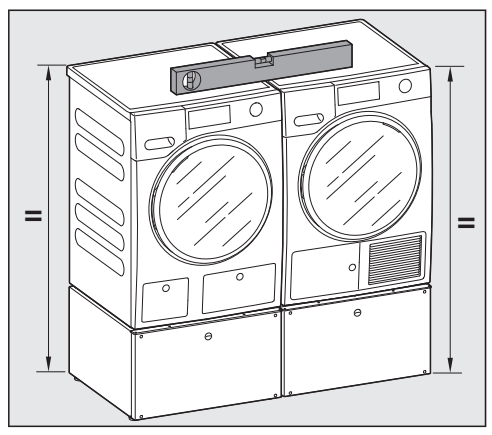

During installation, please note the following:

- The bases must be the same height.
- The bases must be in line with each other.

#### Connecting the bases

- Loosen the counter nuts on the feet of the base of the washing machine and the tumble dryer.
- Fold out the connecting pieces on the feet of the washing machine base.
- Push the two bases together.

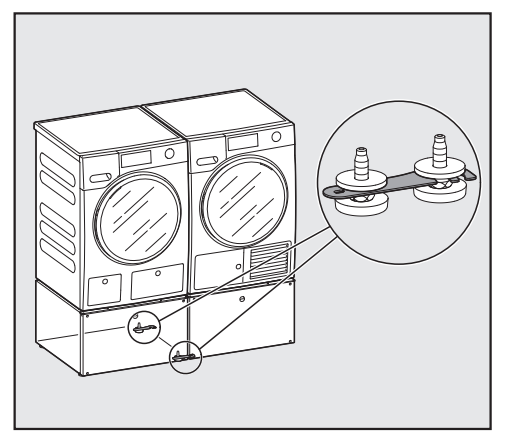

- Place the connecting pieces around the feet of the tumble dryer base.
- Check that the bases are the same height and that they are in line with each other.
- If the heights are different, adjust the feet accordingly.
- Secure all feet using the counter nuts.

## The water protection system

The Miele water protection system protects all parts of the washing machine and its surroundings from water damage.

The system consists of the following main components:

- the inlet hose
- the electronic module and drainage and overflow protection
- the drain hose

#### Inlet hoses

- Protection against the hoses bursting

The inlet hose can withstand pressure of more than 1,015 psi (7,000 kPa).

#### **Electronics and housing**

- Floor tray: Any leaking water from the washing machine is collected in the drip tray. There is a float switch to close the water intake valve. The water inlet is shut off and any water inside the suds container is drained away.
- Leak protection: Any leaking water that is not collected in the drip tray is detected. The water inlet is shut off and any water inside the suds container is drained away.
- Overflow protection: This prevents the washing machine from taking in too much water and overflowing. If the water level exceeds a certain level, the drain pump switches on and pumps the excess water away.

#### Drain hose

The drain hose is protected by a ventilation system which prevents the washing machine from being emptied completely.

## Water intake

Health risk and risk of damage due to contaminated incoming water. The quality of the incoming water must comply with the requirements for drinking water in the country in which the washing machine is being operated.

Always connect the washing machine to the drinking water supply.

The washing machine can be connected to a portable water supply. A non-return valve is not needed unless required by building code.

The washing machine has  $\frac{1}{2}$ " (13 mm) pressure hoses with  $\frac{3}{4}$ " (19 mm) female hose thread connections. If there is no water hookup, contact a plumber to install a connection. Make sure that the sealing ring is seated properly on the hose connector.

Replace the hose only with a genuine Miele hose, or with a hose able to withstand up to 145 psi (1,000 kPa) pressure. The water valve connector must also be able to withstand 145 psi (1,000 kPa).

The bolted connection is under water pressure. Open the water supply slowly to check for leaks. Adjust the rubber seal and the bolted connection if necessary.

#### Maintenance

Only use a genuine Miele hose that has been tested to withstand pressure of at least 870 psi (6,000 kPa) should you ever need a replacement.

A filter is located in the open end of the inlet hose and another in the intake point to protect the inlet valve. Neither filter may be removed.

## Water drainage

The suds are drained through a drain pump with a  $3'3'_{8}"$  (1 m) delivery head. For the water to drain freely, the hose must be installed free of kinks. If required, the hose can be extended to a length of up to  $16'4'_{8}"$  (5 m). Accessories are available from Miele.

#### **Drainage options:**

1. Direct into a sink or basin:

Please note:

- Hook the hose over the edge and secure!
- If the water is pumped into a sink, be sure that it can drain away quickly enough. Otherwise there is a risk of water overflowing or of some of the drained water being sucked back into the machine.
- 2. Connected securely to a plastic drain pipe with a rubber nipple (there is no need to use a non-return valve).
- 3. Connected securely to a floor drain.
- 4. Connected securely to a sink with a plastic nipple.

## Installing the elbow

Use the elbow supplied to stop the drain hose from slipping.

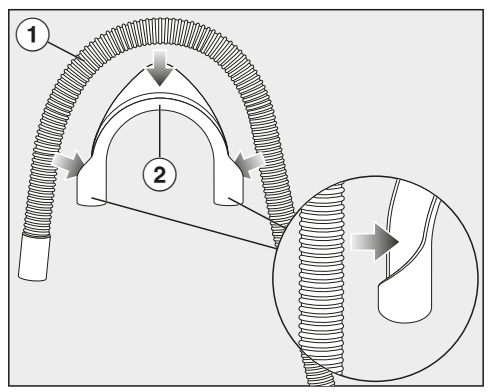

■ Attach the elbow ② to the drain hose ①.

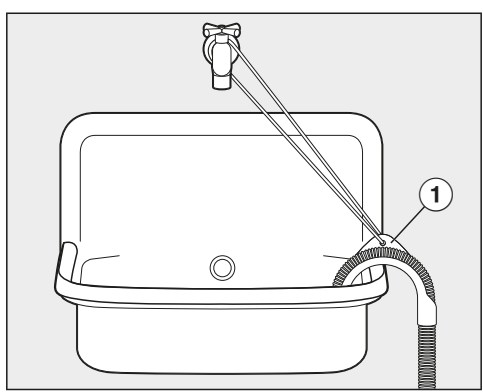

- Place the end of the drain hose in a sink.
- Use a strap with eyelet ① to stop the elbow from slipping.

## **Electrical connection**

GROUNDING INSTRUCTIONS

This appliance must be grounded. In the event of a malfunction or breakdown, grounding will reduce the risk of electric shock by providing a path of least resistance for electric current. This appliance is equipped with a cord having an equipmentgrounding conductor and a grounding plug. The plug must be plugged into an appropriate outlet that is properly installed and grounded in accordance with all local codes and ordinances. WARNING – Improper connection of the equipment-grounding conductor can result in a risk of electric shock.

Check with a qualified electrician or service representative if you are in doubt as to whether the appliance is properly grounded.

Do not modify the plug provided with the appliance; if it will not fit the outlet, have a proper outlet installed by a qualified electrician.

## **ELECTRICAL INSTRUCTIONS**

This installation should be performed by an experienced and qualified technician, in accordance with local codes and regulations.

The washing machine is supplied with a  $6'6^{3}/_{4}$ " (2.0 m) long, 3 wire cord, ending in a NEMA 5-15P plug, ready for connection to a 120 V, 15 A, 60 Hz, AC power supply.

The manufacturer recommends operating the appliance on a dedicated circuit to avoid overloading the electrical circuit.

The proper outlet can be purchased from an electrical supply dealer.

## **Technical data**

| Height                      | 33 ½" (850 mm)                                                                     |
|-----------------------------|------------------------------------------------------------------------------------|
| Width                       | 23 ½" (596 mm)                                                                     |
| Depth                       | 25 <sup>5</sup> ⁄ <sub>16</sub> " (636 mm)                                         |
| Depth with door open        | 41 ½" (1054 mm)                                                                    |
| Height for building under   | 33 ½" (+ <sup>5</sup> / <sub>16</sub> "/- <sup>1</sup> / <sub>16</sub> ") (850 mm) |
| Width for building under    | 23 <sup>5</sup> ⁄ <sub>8</sub> " (600 mm)                                          |
| Weight                      | Approx. 220.5 lb (100 kg)                                                          |
| Capacity                    | 17.6 lb/8.0 kg dry laundry                                                         |
| Connection voltage          | See data plate                                                                     |
| Rated load                  | See data plate                                                                     |
| Fuse rating                 | See data plate                                                                     |
| Minimum water flow pressure | 14.5 psi (100 kPa)                                                                 |
| Maximum water flow pressure | 145 psi (1,000 kPa)                                                                |
| Water-inlet hose length     | 5'3" (1.6 m)                                                                       |
| Drain-hose length           | 4'11" (1.5 m)                                                                      |
| Power-cord length           | 6'6 <sup>3</sup> / <sub>4</sub> " (2.0 m)                                          |
| Maximum drain height        | 3'3¾" (1.0 m)                                                                      |
| Maximum drain length        | 16'4 <sup>7</sup> / <sub>8</sub> " (5.0 m)                                         |
| LEDs                        | Class 1                                                                            |
| Test certificates awarded   | See data plate                                                                     |
| Frequency range             | 2.412–2.462 GHz                                                                    |
| Maximum transmission power  | < 100 mW                                                                           |

The programmable functions are used to alter the machine's electronics to suit changing requirements. Programmable functions can be altered at any time.

Programming is carried out in 8 steps (1, 2, 3 ... 3) using the sensor buttons.

#### Accessing the programming level

Before you begin, ensure the following:

- The washing machine is switched on (the program selector is pointing to a wash program).
- The washing machine door is open.
- Touch the Start/Stop sensor button and hold it down during steps 2–3.
- **2** Close the washing machine door.

Wait until the *Start/Stop* sensor button lights up <u>constantly</u>...

3 ...and then release the *Start/Stop* sensor button.

After approximately 4 seconds, *Pll* will light up on the time display.

# Choosing and selecting programmable functions

The number of the programmable function will appear on the display as *P* and a number: e.g., *PI3*.

Touch the > or < sensor button to scroll to the next or previous programmable function:

| Programmable functions |                                 |  |  |  |  |
|------------------------|---------------------------------|--|--|--|--|
| PII                    | Buzzer duration                 |  |  |  |  |
| PI2                    | Buzzer                          |  |  |  |  |
| PIЗ                    | Keypad tone                     |  |  |  |  |
| ΡΙΥ                    | PIN code                        |  |  |  |  |
| P22                    | Control field switch-off status |  |  |  |  |
| P24                    | Memory                          |  |  |  |  |
| P25                    | Water inlet                     |  |  |  |  |
| P28                    | Gentle action                   |  |  |  |  |
| P29                    | Reduce temperature              |  |  |  |  |
| P32                    | Maximum rinse level             |  |  |  |  |
| P33                    | Suds cooling                    |  |  |  |  |
| РЗЧ                    | Anti-crease                     |  |  |  |  |
| P49                    | Low water pressure              |  |  |  |  |
| <i>P</i> 55            | Chlorine bleach                 |  |  |  |  |
| P62                    | Display brightness dimmed       |  |  |  |  |
| P63                    | Welcome tone volume             |  |  |  |  |
| P90                    | Operating hours                 |  |  |  |  |
| P00                    | Factory default                 |  |  |  |  |
| P97                    | Remote control                  |  |  |  |  |
| P98                    | SmartGrid                       |  |  |  |  |
| P99                    | RemoteUpdate                    |  |  |  |  |

Confirm the selected programmable function by touching the *Start/Add laundry* sensor button.

# Editing and saving the programmable function

You can either switch a programmable function on/off or select different options.

 Touch the > or < sensor button to switch the programmable function on/off or to select an option:

| Programmable function |                   |              |              |     |     |       |  |  |  |
|-----------------------|-------------------|--------------|--------------|-----|-----|-------|--|--|--|
|                       | Available options |              |              |     |     |       |  |  |  |
|                       | -00               | -01          | -02          | -03 | -04 | -0599 |  |  |  |
| PII                   |                   | ٠            | •            |     |     |       |  |  |  |
| PI2                   |                   | •            | $\checkmark$ |     |     |       |  |  |  |
| ΡІЗ                   | ٠                 | $\checkmark$ | •            |     |     |       |  |  |  |
| ΡΙΥ                   | $\checkmark$      | ٠            |              |     |     |       |  |  |  |
| P22                   | ٠                 | >            |              |     |     |       |  |  |  |
| P24                   | $\checkmark$      | •            |              |     |     |       |  |  |  |
| P25                   |                   | •            | $\checkmark$ |     |     |       |  |  |  |
| P28                   | $\checkmark$      | •            |              |     |     |       |  |  |  |
| P29                   | $\checkmark$      | ٠            |              |     |     |       |  |  |  |
| P32                   | $\checkmark$      | ٠            |              |     |     |       |  |  |  |
| P33                   | $\checkmark$      | ٠            |              |     |     |       |  |  |  |
| РЗЧ                   | •                 | >            |              |     |     |       |  |  |  |
| P49                   | $\checkmark$      | •            |              |     |     |       |  |  |  |
| P55                   | $\checkmark$      | •            |              |     |     |       |  |  |  |
| P62                   |                   | •            | $\checkmark$ | •   | •   | •     |  |  |  |
| P63                   | •                 | >            |              |     |     |       |  |  |  |
| P00                   | ٠                 | ٠            |              |     |     |       |  |  |  |
| P97                   | •                 | $\checkmark$ |              |     |     |       |  |  |  |
| P98                   | $\checkmark$      | •            |              |     |     |       |  |  |  |
| P99                   | •                 | $\checkmark$ |              |     |     |       |  |  |  |

Confirm the chosen selection with the Start/Add laundry sensor button.

The number of the programmable function, e.g., *PI3*, will then light up again.

## Exiting the programming level

**8** Turn the program selector to  $\bigcirc$ .

The setting you have selected are now stored in the memory. You can alter the settings again at any time.

## Pll Buzzer duration

The buzzer sounds to let you that it is the end of the programme. You can decide how long the buzzer should sound for.

#### **Options**

- -DI = The buzzer sounds 3? times at the end of the programme
- -02 = The buzzer sounds until the washing machine switches off automatically (max. 1 hour).

## PI2 Buzzer

The buzzer sounds to let you know the programme has finished.

## <u>Options</u>

- -00 = Buzzer is switched off
- -01 = Buzzer is set to <u>normal</u> volume
- -02 = Buzzer is set to <u>loud</u> volume

## **PI3 Keypad tone**

Each touch of a sensor button is confirmed with an audible tone.

## <u>Options</u>

- -DD = Keypad tone is switched off
- -01 = Keypad tone is set to <u>normal</u> volume
- -02 = Keypad tone is set to <u>loud</u> volume

## 위식 PIN code

The PIN code prevents the washing machine being used without your knowledge.

When the PIN code has been activated, you have to enter it after switching the washing machine on. Otherwise, the washing machine cannot be operated.

#### **Options**

- -DD = PIN code is switched off
- $-\Omega l = PIN$  code is switched on

## Using the washing machine with a PIN code

The code is **125** and cannot be altered.

Switch on the washing machine.

 $\_$  \_ \_ appears on the time display and the > and < sensor buttons light up.

- Touch the > sensor button.
- I \_ \_ appears on the time display.
- Confirm the number with the *Start/ Stop* sensor button.

The first number has been saved and you can now enter the second number using the > and < sensor buttons.

Enter the second and third numbers and confirm the numbers with the *Start/Stop* sensor button.

The lock is released and a wash program can now be selected and started.

# P22 Control field switch-off status

To save energy, the time display and sensor buttons will go out after 10 minutes, and only the *Start/Stop* sensor button will flash.

#### Options

- -DD = Off The time display and sensor buttons will remain lit up while the washing machine is switched on
- *-01* = On

The time display and sensor buttons will switch off after 10 minutes if the program is started.

However, the time display and sensor buttons will remain lit up for 10 minutes after a Delay Start time has elapsed, after the end of a program, or at the end of the Anti-crease phase.

## P24 Memory

The washing machine will save the last settings (temperature, spin speed, and some of the extra options) selected for a wash program after the program has started.

When the program is chosen again, the saved settings will appear on the display.

#### **Options**

- -00 = Memory is switched off
- -01 = Memory is switched on

## P25 Water intake

You can program 2 options for the water intake. The water intake is controlled by the two intake hoses.

#### Options

-DI = Cold water

The washing machine will be operated with cold water only.

-02 = Hot water

Hot water is used in the main wash.

Risk of damage from incorrect water connection.

Connection to a hot water supply only is not permitted. When being operated with hot water, the washing machine always requires a cold water connection as well in order to control the temperature of the water used for washing the laundry.

The washing machine must always be connected to cold water.

## P28 Gentle action

When Gentle action is activated, drum rotation is reduced. In this way, lightly soiled items can be washed more gently.

Gentle action can be activated for the *Normal* and *Wrinkle-free* programs.

## <u>Options</u>

- -DD = Gentle action is switched off
- $-\mathcal{U}I = \text{Gentle}$  action is switched on

## P29 Reducing the temperature

At high altitudes, water has a lower boiling point. Miele recommends switching on the reduce temperature setting at altitudes of 6,560 ft (2,000 m) or above to prevent water from boiling. The maximum temperature is reduced to 176°F (80°C), even if a higher temperature has been selected.

## <u>Options</u>

- -00 = The reduce temperature setting is switched off
- -01 = The reduce temperature setting is switched on

## P32 Maximum rinse level

The water level in the rinse can be permanently set to the highest value.

This function is important for allergy sufferers as it achieves excellent wash results. The water consumption will be increased.

#### **Options**

- -00 = Maximum rinse level is switched off
- -DI = Maximum rinse level is switched on

## P33 Suds cooling

Additional water flows into the drum at the end of the main wash to cool the suds down.

Suds cooling takes place when a Normal program with a temperature of 158°F (70°C) or higher is selected.

Suds cooling should be activated:

- To prevent the danger of scalding if the drain hose is hooked over the edge of a sink or basin.
- Where the drainage pipes do not comply with DIN 1986.

#### <u>Options</u>

- -DD = Suds cooling is switched off
- -OI = Suds cooling is switched on

## P34 Anti-crease

The Anti-crease function helps prevent creasing after the end of the program.

At the end of the program, the drum continues to turn for up to 30 minutes. The door can be opened at any time during the Anti-crease phase.

## <u>Options</u>

- -DD = The Anti-crease function is switched off
- -OI = The Anti-crease function is switched on

## **P49** Low water pressure

If the water pressure is below 100 kPa (1 bar), the program will be canceled and the fault message  $\xrightarrow{\tau}$  will appear.

If the water pressure cannot be increased, activating this function will prevent the program from being canceled.

#### <u>Options</u>

- -00 = Low water pressure is switched off
- -01 = Low water pressure is switched on

## P55 Chlorine bleach

You can activate the automatic addition of chlorine bleach at the end of the main wash.

Chlorine bleach may only be used in some programs. See "5. Adding detergent – Using chlorine bleach" for more detailed information.

Activating chlorine bleach extends the program duration by approximately 10 minutes.

**Options** 

- $-\mathcal{O}\mathcal{O}$  = Chlorine bleach is switched off
- $-\Omega I =$  Chlorine bleach is switched on

## P62 Display brightness dimmed

The brightness of the dimmed sensor buttons on the control field can be set to one of seven different levels.

The brightness will change as soon as a different setting is chosen.

**Options** 

- -01 = Darkest level
- ŧ
- -07 = Brightest level

## P63 Welcome tone

The welcome tone sounds whenever the washing machine is switched on.

You can switch the welcome tone on or off.

#### **Options**

## **Programmable functions**

- -00 = Welcome tone is switched off
- -01 = Welcome tone is switched on at **normal** volume
- -02 = Welcome tone is switched on at **loud** volume

## **PSD** Operating hours

You can read off how many hours the washing machine has been in operation for.

The total washing time is shown on the time display in single digits. The washing machine has been in operation for 1234 hours, for example. The figure show on the time display will start with an H followed by a 1, then a 2 and after this a 3 and a 4. The letter H is displayed again after this.

## POO Factory default

All programmable functions except *PSD* operating hours are reset to the factory default settings.

## Options

- -00 = Go back (without reset to factory default settings)
- -OI = Reset programmable functions to the factory default settings

## Networking

The *P37*, *P38*, and *P39* programmable functions are only displayed if the requirements for using Miele@home have been met (see "Before using for the first time – Miele@home").

## P97 Remote control

You can use the Miele app to check the status of your washing machine from anywhere and start it remotely. You can also control it remotely via the MobileStart program.

You can switch off the *P97* programmable function if you do not want to operate the washing machine with your mobile device.

If the *P97* programmable function is not switched on, the app can still be used to cancel a program.

Use the  $\diamondsuit$  sensor button to set a time period within which you want to start the washing machine and start the Delay Start function (see "Delay Start/ SmartStart"). The washing machine will then start within the time period specified when it receives your signal. If it has not received a start signal by the latest start time set, the washing machine will start automatically.

## <u>Options</u>

- -00 = Remote-control function is switched off
- -OI = Remote-control function is switched on

## P98 SmartGrid

You can set your washing machine to start automatically based on an external signal within a certain time period.

If you have activated SmartGrid, the Sensor button will have the new "SmartStart" function rather than the "Delay Start" function. Use the  $\diamondsuit$  sensor button to set a SmartStart time period. The washing machine will then start within the time period specified by you when it receives an external signal. If an external signal has not been received by the latest start time set, the washing machine will start automatically (see "Delay Start").

## Options

- -00 = SmartGrid is switched off
- -01 = SmartGrid is switched on

## P99 RemoteUpdate

The RemoteUpdate function updates the software in your washing machine. If an update is available for your washing machine, it will automatically download it. Updates will not be installed automatically. They must be initiated manually.

If you do not install an update, you can continue to use your washing machine in the usual way. However, Miele recommends installing updates.

## Activating/deactivating

The RemoteUpdate function is activated as standard. Available updates will be downloaded automatically but will only be installed if you initiate installation manually. Deactivate RemoteUpdate if you do not want any updates to be downloaded automatically.

#### Options

- -00 = RemoteUpdate is deactivated
- -OI = RemoteUpdate is activated

## Running a RemoteUpdate

Information about the content and scope of an update is provided in the Miele app.

A *UP* message will appear on the time display if an update is available.

You can install the update immediately or postpone this until later. When the washing machine is switched on again, you will be reminded about the update.

Deactivate RemoteUpdate if you do not want to install any updates.

The update may take several minutes.

Please note the following information about the RemoteUpdate function:

- You will only receive a message when an update is available.
- Once an update has been installed, it cannot be undone.
- Do not switch off the washing machine during an update. Otherwise, the update will be aborted and will not be installed.
- Some software updates can only be carried out by Miele Customer Service.

## Starting the update

After the washing machine is switched on, *UP* appears on the time display.

Touch the Start/Add laundry sensor button.

*UP* starts to flash on the time display. The update starts.

Bars on the time display show the progress of the update: l = 0%*IIIIII* = 100%

## Postponing the update

After the washing machine is switched on, *UP* appears on the time display.

 $\blacksquare$  Touch the  $\diamondsuit$  sensor button.

The duration of the selected program appears on the time display.

The next time you switch on the appliance, you will be prompted to start the update again.

## Switching off WiFi

 Turn the program selector to the MobileStart program.

Con appears on the time display.

- Touch the <a> sensor button and hold the <a> sensor button until the countdown on the time display has finished.</a>
- --- appears on the time display.
- The WiFi is switched off.
- The WiFi connection will be reset to the factory default.

The network configuration should be reset whenever a washing machine is being disposed of or sold, or if a used washing machine is being put into operation. This is the only way to ensure that all personal data has been removed and the previous owner will no longer be able to access the washing machine.

A new connection setup has to be carried out in order to use the Miele@home setting again.

# Copyrights and licenses for the communication module

For the purpose of operating and controlling the communication module, Miele uses proprietary or third-party software that is not covered by open source licensing terms. This software/ these software components are protected by copyright. The copyrights held by Miele and third parties must be respected.

This communication module contains software components which are distributed under open source license conditions. The open source components contained in the appliance along with the corresponding copyright notices, copies of the licensing terms valid at the time, and any additional information can be accessed locally via *http://<IP address>/Licenses*. The liability and warranty arrangements for the open source licenses displayed in this location only apply in relation to the respective rights holders. Detergent, fabric care products, additives, and machine care products are available for this washing machine. All the products have been designed for Miele washing machines.

These and many other useful products can be ordered via the Miele online shop, from your Miele dealer, or from Miele directly (see end of this manual for contact details).

## Detergent

### Miele UltraPhase 1 and 2

- 2-component detergent for colors and whites
- For brilliant colors and spotlessly white laundry
- Excellent stain removal even at low temperatures

## Miele UltraPhase 1 and 2 Sensitive

- 2-component detergent for colors and whites
- No fragrances or colorants particularly kind to the skin
- Eco-friendliness verified by Nordic Swan
- Excellent stain removal even at low temperatures

## UltraWhite (powder detergent)

- Radiant white laundry thanks to powerful formula with active oxygen
- Excellent stain removal even at low temperatures

## UltraColor (liquid detergent)

- With color-protection formula for brilliant colors
- Excellent stain removal even at low temperatures

# WoolCare delicates detergent (liquid detergent)

- For wool, silks, and delicates
- Special care complex based on wheat protein and with color-protection formula

## Special-purpose detergents

These special-purpose detergents are available as convenient single-use capsules.

## **Caps Sport**

- For synthetic fabrics
- Neutralizes unpleasant odors thanks to odor absorber
- Prevents static charge in clothes
- Retains the shape and breathability of synthetic fabrics

### **DownCare Caps**

- For down-filled items
- Maintains the elasticity and breathability of down
- Lanolin for effective cleaning and gentle care
- Down does not clump and remains fluffy

## WoolCare Caps

- Wool and delicates detergent
- Special wheat-protein-based agents
- Fiber-protection technology to prevent felting
- Color-protection formula for gentle cleaning

## **CottonRepair Capsules**

- Special-purpose detergent for cotton fabrics
- Visibly renews fabrics with just one wash
- Special Miele formula with Novozymes technology
- Removes pilling and renews color intensity and brightness
- Depending on fabric do not use more than 1–2 times per year

## Fabric care

These fabric-care products are available as convenient single-use capsules.

### Fabric softener capsules

- Fabric softener for freshly scented laundry
- Pure and thorough cleanliness with a fresh scent
- For soft, bouncy laundry
- Prevents static charge in clothes

## Additives

Additives are available as convenient single-use capsules.

#### **Booster capsules**

- Highly effective stain remover
- Enzyme technology to help remove stubborn stains
- Suitable for whites and colors
- For best wash results even at low temperatures

## Machine care

#### TwinDosCare

- Cleaning agent for the TwinDos dispensing system
- For use prior to a longer pause in use (at least 2 months)
- For use prior to changing to a different product

#### **Descaling agent**

- Removes heavy limescale deposits
- Mild and gentle with natural citric acid
- Gentle on heater elements, drum, and other components

#### IntenseClean

- For hygienic cleanliness in washing machines
- Removes grease, bacteria, and associated unpleasant odors
- Effective thorough cleaning

#### Water-softener detergent tabs

- Reduces quantities of detergent for hard water
- Less detergent residue in textiles
- Less chemicals in waste water due to reduced amount of detergent

## U.S.A.

Miele, Inc.

#### **National Headquarters**

9 Independence Way Princeton, NJ 08540 www.mieleusa.com

#### **Customer Support**

Phone: 888-99-MIELE (64353) info@mieleusa.com

## Canada

Importer Miele Limited

#### **Headquarters and Miele Centre**

161 Four Valley Drive Vaughan, ON L4K 4V8 www.miele.ca

#### **Customer Care Centre**

Phone: 1-800-565-6435 905-532-2272 customercare@miele.ca

#### International Headquarters

Miele & Cie. KG Carl-Miele-Straße 29 33332 Gütersloh Germany

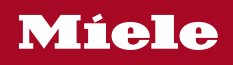

WXD 160

en-US

M.-Nr. 12 631 710 / 00